# ARGUS Copper Box v4-Handbuch

Version: 2.72 / DE

# © by intec Gesellschaft für Informationstechnik mbH D-58507 Lüdenscheid, Germany, 2020

Alle Rechte, auch der Übersetzung, sind vorbehalten. Kein Teil des Werkes darf in irgendeiner Form (Druck, Fotokopie, Mikrofilm oder einem anderen Verfahren) ohne schriftliche Genehmigung reproduziert, vervielfältigt oder verbreitet werden.

All rights are reserved. No one is permitted to reproduce or duplicate, in any form, the whole or part of this document without intec's permission.

| 1                             | Einleitung4                                                                                                    |
|-------------------------------|----------------------------------------------------------------------------------------------------|
| 2                             | Sicherheitshinweise7                                                                                                    |
| 3                             | Allgemeine Technische Daten13                                                                                                    |
| 4                             | Anschlussauswahl17                                                                                                    |
| 5<br>5.1<br>5.2<br>5.3<br>5.4 | Bedienung der ARGUS Copper Box v4       18         Copper Box auswählen und aktivieren       18         Hotkeys/Einstellungen       20         Wechsel der Buchsenauswahl       22         Alarmtöne       23 |
| 6                             | Autotest25                                                                                                    |
| 7                             | Spannungsmessung (U= und U~)35                                                                                                    |
| 8                             | Kapazitive Symmetriemessung (CSym)42                                                                                                    |
| 9<br>9.1                      | Kapazitätsmessung (C)47<br>Leitungslängenberechnung50                                                                                                    |
| 10                            | Isolationswiderstandsmessung (Iso.)52                                                                                                    |
| 11                            | Widerstandssymmetrie (RSym)57                                                                                                    |
| 12<br>12.1                    | Schleifenwiderstandsmessung (R)64<br>Leitungslängenberechnung67                                                                                                    |
| 13                            | Gleichstrommessung (I=)68                                                                                                    |
| 14                            | Unsymmetriedämpfung bei 1 MHz (LCL)70                                                                                                    |
| 15<br>15.1                    | Übersprechdämpfung (NEXT)73<br>NEXT-Messung starten75                                                                                                    |
| 16<br>16.1                    | Signatur-Erkennung / Abschlusserkennung77<br>Mögliche Ergebnisse79                                                                                                    |
| 17<br>17.1                    | Schneller Kabelcheck81<br>Mögliche Ergebnisse82                                                                                                    |
| 18                            | Messhelfersteuerung (Rem.)83                                                                                                    |
| <b>19</b><br>A)<br>B)<br>C)   | Anhang                                                                                                    |

# 1 Einleitung

#### ARGUS Copper Box v4

Mit der ARGUS Copper Box bietet intec eine Erweiterung für die xDSL-Kombitester ARGUS 15x und ARGUS 16x an. Die USB-Box ermöglicht es gefährliche Spannungen und Ströme frühzeitig zu erkennen und die physikalische Beschaffenheit der Leitung sicher zu beurteilen - insbesondere dann, wenn keine DSL-Synchronisation möglich ist oder eine niedrige Datenrate erzielt wird, die auf Unsymmetrie, Störstellen oder andere mechanische Probleme der Leitung zurückzuführen ist.

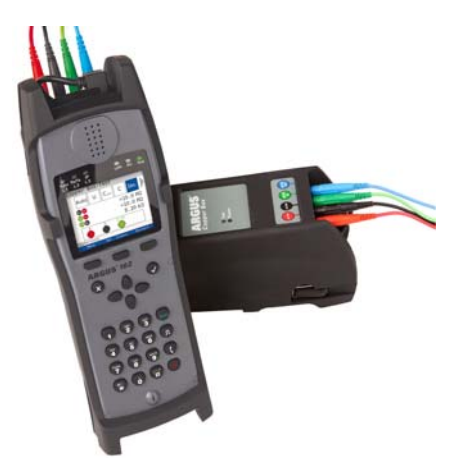

Per USB-Host-Schnittstelle wird die Box einfach mit einem ARGUS-Tester verbunden. Über dessen grafische Bedienoberfläche kann der Nutzer die Box auswählen und alle Messungen leicht und schnell durchführen.

Die ARGUS Copper Box verfügt über vier standardmäßige Bananenbuchsen. Für Messungen im Labor und im Feld sind die Buchsen für ein vier Millimeter (4 mm) starkes, berührungsgeschütztes Bananenkabel ausgelegt.

#### Weitere technische Merkmale der ARGUS Copper Box v4:

- In einem Autotest lassen sich verschiedene vorkonfigurierte Messprofile automatisiert ausführen.
- Die Spannungsmessung ermöglicht es die Speisespannung (z. B. SHDSL, U<sub>k0</sub>, Analog (a/b)) zu messen sowie Fremdspannungen, die z. B. durch Berührung zweier Adern oder Isolationsfehler entstehen.
- Mit Hilfe der kapazitiven Symmetrie lassen sich Unsymmetrien auf der Ortsanschlussleitung feststellen, die zu Signalverzerrungen oder Übertragungsfehlern führen können.
- Die **Kapazitätsmessung** zeigt Unterbrechungen, sowie die typische Eingangskapazität angeschlossener Geräte an und lässt Rückschlüsse auf die Leitungslänge zu.
- Die **Isolationswiderstandsmessung** gibt Aufschluss über Beschädigungen der Kabelisolierung, eingedrungene Feuchtigkeit oder oxidierte Kontaktstellen.
- Die **Schleifenwiderstandsmessung** hilft Kurzschlüsse aufzuspüren und Leitungslängen abzuschätzen.
- Mit der **Gleichstrommessung** lassen sich Not-, Fremd- oder normale Speisungen ebenso feststellen wie Unterbrechungen der Leitung.
- **Unsymmetriedämpfung (LCL)**: Diese Messung gibt bei einer Frequenz von 1 MHz Hinweise auf eine Unsymmetrie auf dem Leiterpaar.
- **NEXT-Messung**: Messung des Übersprechen/Nebensprechen auf der nahen Seite (Near-End Crosstalk) bei einer Frequenz von 1 MHz.

Der **Schneller Kabelcheck** überprüft die Richtigkeit einer 3-poligen (a/b/Erde) Anschaltung.

 Mit Hilfe der integrierten Messhelfersteuerung lässt sich gezielt oder automatisiert das Leitungsende mit verschiedenen elektronischer Messhelfern in den gewünschten Zustand schalten. Alle Messungen können als automatisierte TRG-Messungen (a, b, Ground (Erde)) mit großer Genauigkeit durchgeführt werden.

Das Gewicht von weinger als 160 Gramm und das hochwertige Kunststoffgehäuse machen die ARGUS Copper Box nicht nur sehr handlich, sondern auch unempfindlich gegenüber Schlägen, Stürzen oder anderen mechanischen Belastungen. Trotz großer Leistung und hohen Messspannungen, überzeugt die Box mit einer besonders langen Laufzeit, da sie auf den leistungsstarken Li-Ion-Akkupack des ARGUS-Testgeräts zurückgreift.

Dank ihrer Kompatibilität, kann die Box mit verschiedenen ARGUS-Geräten kombiniert werden. So kann ein Montage-Team mehrere ARGUS-Geräte unabhängig voneinander erweitern. Das Einsenden von Geräten, um diese mit Funktionen zu erweitern, ist somit nicht erforderlich. Die USB-Box lässt sich mit einer speziellen Gummischutzhülle mit dem ARGUS zu einer geschützten Einheit verbinden.

FW-Updates, die automatisch vom ARGUS durchgeführtwerden, bringen die Copper Box einfach und schnell auf den neuesten Stand. Firmware von Copper Box und ARGUS sind so immer auf einander abgestimmt.

Standardmäßig sind ein hochwertiges Anschlusskabel (verdrillt), ein Groundkabel und dieses Handbuch im Lieferumfang enthalten.

Bei weiteren Fragen wenden Sie sich bitte an: intec Gesellschaft für Informationstechnik mbH Rahmedestr. 90 D-58507 Lüdenscheid Tel.: +49 (0) 2351 / 9070-0 Fax: +49 (0) 2351 / 9070-70 www.argus.info support@argus.info

# 2 Sicherheitshinweise

#### Allgemeine Sicherheitshinweise:

Die ARGUS Copper Box darf nur mit den im Lieferumfang enthaltenen Zubehörteilen betrieben werden. Der Einsatz anderer Zubehörteile kann zu Fehlmessungen, bis hin zur Beschädigung der ARGUS Copper Box und den angeschlossenen Einrichtungen führen. Setzen Sie die ARGUS Copper Box nur nach den Angaben in diesem Handbuch ein. Ein anderer Einsatz kann zu Personenschäden und einer Zerstörung des ARGUS und/oder der ARCUS Copper Box führen.

ARGUS Copper Box führen.

- 1. Vor dem Anschließen der ARGUS Copper Box an einen Anschluss ist sicherzustellen, dass keine gefährlichen Spannungen/Ströme, für welche die ARGUS Copper Box oder ihr Zubehör nicht spezifiziert sind, anliegen. Auch ist dabei zu berücksichtigen, dass sich die Spannung während der Anschlussdauer verändern kann.
- Die ARGUS Copper Box ist einzig zur Messung in Telekommunikationsnetzen mit beschränkter Leistung vorgesehen. Sie dient bspw. nicht zur Messung von Netzspannungen (230 V/50 Hz).

#### Spezifikationen:

| Gleichspannung, U <sub>DC</sub> (U=):     | 0,01 V bis 200,0 V                         |
|-------------------------------------------|--------------------------------------------|
| Wechselspannung, U <sub>AC</sub> (U~):    | 0,01 V bis 200,0 V (50 Hz, Sinus)          |
| Kapazitätsmessung, C (C, Csym):           | 0,01 nF bis 8000,00 nF @8Hz                |
| Isolationswiderstandsmessung, Iso (Iso.): | 0,1 kΩ bis 999,9 MΩ, (105 V, max. 2 mA)    |
|                                           | 0,1 kΩ bis 40,0 MΩ, (8 V, max. 9 mA)       |
| Schleifenwiderstand, R (R, Rsym):         | 0,1 Ω bis 40,0 MΩ (13 V, max. 15 mA)       |
| Gleichstrom, IDC (I=):                    | 0,1 mA bis 499,9 mA                        |
| Unsymmetriedämpfung, (LCL):               | Unsymmetrie bei 1 MHz @120 Ω               |
| Übersprechdämpfung, (NEXT):               | Übersprechdämpfung bei 1 MHz @120 $\Omega$ |
|                                           |                                            |

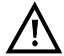

# Alle Spannungen >200V liegen außerhalb der zulässigen Grenzen.

- 3. Die ARGUS Copper Box ist an allen Schnittstellen und Anschlüssen nur im Rahmen ihrer bestimmungsgemäßen Verwendung einzusetzen. Ihre Bestimmung ist die messtechnische Erfassung physikalischer Größen in Telekommunikationsnetzen mit begrenzter Leistung. Für eine andere Verwendung (z. B. Ausmessen von elektronischen Bauteilen, Bestimmung der Ausgangsgrößen von Spannungsquellen usw.) ist die ARGUS Copper Box nicht ausgelegt.
- 4. Bei jeder Messung ist ein Kontakt mit spannungsführenden Teilen (Buchsen, Steckern, Kabeln, Adaptern usw.) zu vermeiden.
- 5. Spannungen über 50 V Wechsel- und 120 V Gleichspannung sind lebensgefährlich.
- 6. Die ARGUS Copper Box darf nur von geschultem Personal verwendet werden.

- 7. Die ARGUS Copper Box ist nicht wasserdicht. Schützen Sie deshalb die ARGUS Copper Box vor Wassereintritt!
- Das USB-Anschlusskabel der ARGUS Copper Box darf nur mit dazu zugelassenen ARGUS-Testern verbunden werden (ARGUS 15x und ARGUS 16x). Jeder dieser Tester muss mit einem eigens dafür vor-gesehenen Options-Key freigeschaltet werden. Eine Verlängerung der USB-Leitung muss vermieden werden.
- Die elektromagnetische Verträglichkeit (EMV) wurde nach den in unserer Konformitätserklärung genannten Vorschriften geprüft. Die ARGUS Copper Box ist eine Einrichtung der Klasse A. Diese Einrichtung kann im Wohnbereich Funkstörungen verursachen. In diesem Fall kann vom Betreiber verlangt werden, angemessene Maßnahmen durchzuführen.
- 10. Wird die ARGUS Copper Box unter extremen Bedingungen betrieben, kann ein interner Schutzmechanismus (Schutzelement) zum Schutze des Gerätes, der Box und des Anwenders greifen. In diesem Fall darf die Box nicht mehr verwendet werden und ist nur durch autorisiertes Personal wieder in Stand zu setzen. Das Gerät darf nicht von unautorisiertem Personal geöffnet werden.
- 11. Achten Sie für einen zuverlässigen Langzeitbetrieb der ARGUS Copper Box stets darauf, dass sie optimal vor hohen Temperaturen geschützt ist. Die ARGUS Copper Box ist ausschließlich innerhalb des für den ARGUS erlaubten Temperaturbereichs zu betreiben (ARGUS im Akkubetrieb -10 °C bis +50 °C, ARGUS im Netzteilbetrieb 0 °C bis +40 °C).

#### Wichtige Bedienhinweise:

- Auch eine Messung in Telekommunikationsnetzen mit begrenzter Leistung kann speziell im Fehlerfall – Gefahren bergen, daher ist die zu untersuchende Leitung stets zuerst auf eine Speisung (Gleichspannung) sowie auf eine Fremdspannung (Gleichoder Wechselspannung) hin zu überprüfen. Liegt nur einer von beiden Fällen vor, ist vor der Durchführung weiterer Tests diese Spannung sicher zu entfernen und vor Wiedereinschalten zu sichern.
- Nach dem die ARGUS Copper Box vom ARGUS erkannt wurde, kann ein Autotest durchgeführt werden oder jede einzelne Messung ist individuell zu starten und zu stoppen. Wechselt man die Messung ohne sie vorher gestoppt zu haben wird sie automatisch gestoppt.
- 3. Niemals darf man mit der ARGUS Copper Box mit einer gestarteten Messung von Leitung zu Leitung wechseln. Die Spannungsprüfung zur Sicherheit, vor Beginn einer jeden Messung, würde so umgangen. Ein Anschließen der Box mit gestarteter Widerstandsmessung an einer Leitung mit regulärer Speisespannung könnte bspw., auch wenn diese Spannung innerhalb der Spezifikation der Spannungsmessung liegt, zu einer Zerstörung führen. Generell prüft die Copper Box vor jeder Messung (außer Strommessung) selbstständig, ob sich eine Spannung auf der Leitung befindet und stoppt die Messung ggf. und zeigt einen Hinweis an.
- 4. Die ARGUS Copper Box ist mit einer automatischen "TRG-opt.-Messung" ausgestattet. D. h. die Messgrößen können zwischen verschiedenen Adern, wie a (Tip), b (Ring), Erde (Ground) und optionaler Buchse (opt.), durchgeführt werden. Die Paarungen die die ARGUS Copper Box bei den verschiedenen Messungen unterstützt bietet der ARGUS zur Auswahl im Display an. Die ARGUS Copper Box führt bei Auswahl nur eines Adernpaares (z. B. a/b oder a/Erde oder b/Erde) eine kontinuierliche Messung durch, d. h. sich verändernde Werte werden unmittelbar im Display sichtbar.

#### Besondere Hinweise zu den einzelnen Messungen

#### Spannung

Bei der Spannungsmessung ist der oben angegebene zulässige Messbereich zu beachten.

#### Kapazität / Kapazitive Symmetrie:

Vor einer Messung muss sichergestellt werden, dass die in der nachfolgenden Tabelle angegebenen Spannungsgrenzen (s. Seite 11) während der Messung nicht überschritten werden.

Bei bestimmten Messungen kann es zu längeren Einschwingzeiten kommen. Eine automatische "TRG-opt.-Messung" kann daher Zeit in Anspruch nehmen.

#### Isolationswiderstand:

Vor einer Messung muss sichergestellt werden, dass die in der nachfolgenden Tabelle angegebenen Spannungsgrenzen (s. Seite 11) während der Messung nicht überschritten werden. Während einer Messung kann die ARGUS Copper Box eine Messspannung von bis zu 105 V (max. 1 mA) auf die Leitung geben. Bei bestimmten Messungen kann es zu längeren Einschwingzeiten kommen. Ein Autotest kann daher einige Zeit in Anspruch nehmen.

#### Schleifenwiderstand / Widerstandssymmetrie:

Vor einer Messung muss sichergestellt werden, dass die in der nachfolgenden Tabelle angegebenen Spannungsgrenzen während der Messung nicht überschritten werden. Während einer Messung kann die ARGUS Copper Box eine Messspannung von bis zu 13 V (max. 15 mA) auf die Leitung geben.

#### Gleichstrom:

Bei der Gleichstrommessung ist der oben angegebene Messbereich zu beachten. Die ARGUS Copper Box ist unbedingt in Reihe in den Stromkreis zu schalten.

#### Unsymmetrie, LCL/NEXT:

Vor einer Messung muss sichergestellt werden, dass die in der nachfolgenden Tabelle angegebenen Spannungsgrenzen während der Messung nicht überschritten werden. Bei einer LCL- oder NEXT-Messung mit der ARGUS Copper Box kann jede Form von zusätzlicher Messleitung, die Messung verfälschen. Sowohl die Länge als auch die Lage der Messkabel zueinander können das Messergebnis erheblich beeinflussen. Die angegebenen Spezifikationen gelten nur für die Box selbst, nicht für ein System bestehend aus Box und Messkabel. Daher ist es empfehlenswert, die zu messende Telekommunikationsleitung direkt auf die Box zu führen.

#### Signatur-Erkennung / Schneller Kabelcheck / Messhelfersteuerung

Vor einer Messung muss sichergestellt werden, dass die in der nachfolgenden Tabelle angegebenen Spannungsgrenzen während der Messung nicht überschritten werden.

| Spannungsgrenzen                |             |                |
|---------------------------------|-------------|----------------|
| Messung                         | UDC (V) bis | UAC (Veff) bis |
| R*                              | 3,5         | 30             |
| R-Sym*                          | 30          | 30             |
| ISO-R*                          | 5           | 30             |
| C*                              | 17          | 17             |
| C-Sym*                          | 17          | 17             |
| LCL                             | 10          | 7              |
| NEXT                            | 10          | 7              |
| Signatur                        | 3           | 3              |
| Schneller Kabelcheck**          | 5           | 30             |
| Remote Box                      | 3           | 3              |
| * gemessen an 200 kΩ Last       |             |                |
| ** Grenzwert für Schleife 10 kΩ |             |                |

### Rücknahme und umweltverträgliche Entsorgung

Die aktuelle Umweltgesetzgebung beschränkt die Verwendung bestimmter gefährlicher Stoffe in Elektro- und Elektronikgeräten, insbesondere die Konzentration bzw. Anwendung von Blei (Pb), Cadmium (Cd), Quecksilber (Hg), sechswertigem Chrom [Cr(VI)], polybromierten Biphenylen (PBB) und polybromierten Diphenylethern (PBDE). Hiermit bestätigen wir, dass alle unsere Messtechnik-Produkte der Marke ARGUS, nach Zusicherung, Kennzeichnung und Dokumentation unserer Lieferanten, keine Stoffe in Konzentrationen, Zubereitungen oder Anwendungen enthalten, deren Inverkehrbringen entsprechend den geltenden Anforderungen der RoHS-Richtline 2011/65/EU des Europäischen Parlaments und des Rates vom 08.06.2011 verboten ist. Unsere von der EAR zugeteilte Registrierungsnummer lautet: WEEE-REG.-Nr. DE 92829367.

Nach WEEE 2002/96/EG und ElektroG kennzeichnen wir unsere Messgeräte ab Oktober 2005 mit dem nebenstehenden Symbol:

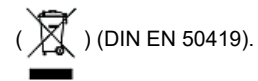

D. h. ARGUS und Zubehör dürfen nicht mit dem Hausmüll entsorgt werden. Bezüglich der Altgeräterücknahme wenden Sie sich bitte an unseren Service.

# 3 Allgemeine Technische Daten

#### Gerätespezifikationen:

| Abmessungen /Gewicht          | Ein- / Ausgänge                                                                                                    |
|-------------------------------|----------------------------------------------------------------------------------------------------|
| Höhe: 125 mm                  | - 4 x 4 mm Bananenbuchsen (berührungsgeschützt)                                                                                                    |
| Breite: 74 mm                 | - USB-A-Stecker                                                                                                    |
| Tiefe: 22 mm                  |                                                                                                    |
| Gewicht: ca. 160 g            |                                                                                                    |
|                               |                                                                                                    |
| Temperaturbereich             |                                                                                                    |
| Betriebstemperatur (ARGUS     | S im Akkubetrieb): -10 °C bis +50 °C                                                                                                    |
| Aufbewahrungstemperatur:      | -20 °C bis +60 °C                                                                                                    |
| Luftfeuchtigkeit: bis zu 95 % | relativ, nicht kondensierend                                                                                                    |
|                               | Weiteres                                                                                                    |
|                               | Anwendersicherheit für ARGUS geprüft nach EN62368-2                                                                                                    |
|                               | RoHS-Konformität gemäß der WEEE-Richtlinie                                                                                                    |
|                               | Die elektromagnetische Verträglichkeit (EMV) wurde nach<br>den in unserer Konformitätserklärung genannten<br>Vorschriften geprüft.                                             |
| CE                            | CE-Zeichen<br>Die ARGUS Copper Box erfüllt die EG-Richtlinien 2004/<br>108/EG sowie 2009/C197/03. Eine detaillierte Konfor-<br>mitätserklärung erhalten Sie gerne auf Anfrage. |

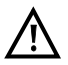

Die ARGUS Copper Box ist einzig zur Messung in Telekommunikationsnetzen mit beschränkter Leistung vorgesehen.

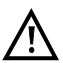

Es ist darauf zu achten, das die eingesteckten Bananenstecker der Messleitungen vollständig von den Buchsen der Copper Box umgeben werden.

# Messgenauigkeiten:

| Spannung:                                                                     |                         |                     |  |
|-------------------------------------------------------------------------------|-------------------------|---------------------|--|
| Gleichspannungsmessung (U=):                                                  |                         |                     |  |
| Messbereich:                                                                  | Auflösung:              | Genauigkeit:        |  |
| 0,01 V - 9,99 V                                                               | 0,01 V                  | ±(0,5 % + 2 Digits) |  |
| 10,0 V - 200,0 V                                                              | 0,1 V                   | ±(0,5 % + 2 Digits) |  |
| Wechselspannungsmessur                                                        | ng (Sinus, 50 Hz) (U~): |                     |  |
| Messbereich:                                                                  | Auflösung:              | Genauigkeit:        |  |
| 0,01 V - 9,99 V                                                               | 0,01 V                  | ±(2 % + 2 Digits)   |  |
| 10,0 V - 200,0 V                                                              | 0,1 V                   | ±(1,5 % + 2 Digits) |  |
| Frequenz: 10 Hz bis 200 Hz; 0,2 Hz; ±(1,5 % + 2 Digits); Sinus                |                         |                     |  |
| Der Eingangswiderstand bei der Spannungsmessung ist abhängig vom Messbereich: |                         |                     |  |
| - Messbereich 1: 0 V - 25 V; Eingangswiderstand: 1,694 M $\Omega$             |                         |                     |  |
| - Messbereich 2: 25 V - 200 V; Eingangswiderstand: 1,05 M $\Omega$            |                         |                     |  |
| Sobald die Summe der Spannungen >25 V beträgt, wird die Messung umgeschaltet. |                         |                     |  |

| Kapazitäte Unsymmetrie (C <sub>Sym</sub> ): |            |                                              |
|---------------------------------------------|------------|----------------------------------------------|
| Messbereich:                                | Auflösung: | Genauigkeit des Kapazität-<br>sunterschieds: |
| 10 nF - 4 μF                                | 0,01 nF    | 0,1% von der Kapazität<br>gegen Erde         |

| Kapazitätsmessung, Messfrequenz 8 Hz (C):                                       |            |                   |  |
|---------------------------------------------------------------------------------|------------|-------------------|--|
| Messbereich:                                                                    | Auflösung: | Genauigkeit:*     |  |
| 0,01 nF - 9,99 nF                                                               | 0,01 nF    | ±(4 % + 4 Digits) |  |
| 10,00 nF - 99,99 nF                                                             | 0,01 nF    | ±(4 % + 4 Digits) |  |
| 100,0 nF - 999,9 nF                                                             | 0,1 nF     | ±(3 % + 1 Digit)  |  |
| 1000 nF - 8000 nF 1 nF ±(3 % + 1 Digit)                                         |            |                   |  |
| *Alle Angaben beziehen sich auf eine Vergleichsmessung mit Folienkondensatoren. |            |                   |  |

| Isolationswiderstandsmessung, mit 105 V, max. 2 mA (Iso.): |            |                  |
|------------------------------------------------------------|------------|------------------|
| Messbereich:                                               | Auflösung: | Genauigkeit:     |
| 0,1 kΩ - 99,9 Ω                                            | 0,1 kΩ     | ±(2 % + 1 Digit) |
| 100,0 kΩ - 999,0 kΩ                                        | 1 kΩ       | ±(2 % + 1 Digit) |
| 1,00 ΜΩ - 9,99 ΜΩ                                          | 10 kΩ      | ±(2 % + 1 Digit) |
| 10,0 ΜΩ - 99,9 ΜΩ                                          | 100 kΩ     | ±(5 % + 1 Digit) |
| 100,0 MΩ - 999,9 MΩ                                        | 100 kΩ     | ±(5 % + 1 Digit) |
| Isolationswiderstandsmessung, mit 8 V, max. 9 mA (Iso.):   |            |                  |
| Messbereich:                                               | Auflösung: | Genauigkeit:     |
| 0,1 kΩ - 99,9 kΩ                                           | 0,1 kΩ     | ±(2 % + 1 Digit) |
| 100,0 kΩ - 999,0 kΩ                                        | 1 kΩ       | ±(2 % + 1 Digit) |
| 1,00 ΜΩ - 9,99 ΜΩ                                          | 10 kΩ      | ±(2 % + 1 Digit) |
| 10,0 ΜΩ - 40,0 ΜΩ                                          | 100 kΩ     | ±(5 % + 1 Digit) |

| Widerstandsunterschied (R <sub>Sym</sub> ): |            |                                               |
|---------------------------------------------|------------|-----------------------------------------------|
| Messbereich:                                | Auflösung: | Genauigkeit:                                  |
| 10 Ω - 5 kΩ                                 | 0,1 Ω      | $\pm$ 0,2 % des R_{schleife} \pm 0,2 $\Omega$ |

| Schleifenwiderstandsmessung, mit 13 V, max. 15 mA (R): |            |                   |
|--------------------------------------------------------|------------|-------------------|
| Messbereich:                                           | Auflösung: | Genauigkeit:      |
| 0,1 Ω - 999,9 Ω                                        | 0,1 Ω      | ±(1 % + 3 Digits) |
| 1,000 kΩ - 9,999 kΩ                                    | 1 Ω        | ±(1 % + 1 Digit)  |
| 10,00 kΩ - 99,99 kΩ                                    | 10 Ω       | ±(1 % + 1 Digit)  |
| 100,0 kΩ - 999,9 kΩ                                    | 100 Ω      | ±(1 % + 1 Digit)  |
| 1,000 MΩ - 9,999 MΩ                                    | 1 kΩ       | ±(2 % + 1 Digit)  |
| 10,0 ΜΩ - 40,0 ΜΩ                                      | 10 kΩ      | ±(5 % + 1 Digit)  |

| Gleichstrommessung (I=): |            |                     |  |
|--------------------------|------------|---------------------|--|
| Messbereich:             | Auflösung: | Genauigkeit:        |  |
| 0,1 mA - 499,9 mA        | 0,1 mA     | ±(2,5 % + 3 Digits) |  |

| Unsymmetriedämpfung, bei 1 MHz (LCL):                                      |            |               |
|----------------------------------------------------------------------------|------------|---------------|
| Messbereich:                                                               | Auflösung: | Genauigkeit*: |
| 0,1 dB - 55,0 dB                                                           | 0,1 dB     | ± 1,5 dB      |
| 55,1 dB - 65,0 dB                                                          | 0,1 dB     | ± 3 dB        |
| * Die Länge der Messleitungen kann die Genauigkeit der Messung erheblich   |            |               |
| beeinflussen. Daher sollte stets mit dem Original-Zubehör gemessen werden. |            |               |

| Übersprechdämpfung, bei 1 MHz (NEXT):                                      |            |              |
|----------------------------------------------------------------------------|------------|--------------|
| Messbereich:                                                               | Auflösung: | Genauigkeit: |
| 0,1 dB - 65,0 dB                                                           | 0,1 dB     | ± 1 dB       |
| * Die Länge der Messleitungen kann die Genauigkeit der Messung erheblich   |            |              |
| beeinflussen. Daher sollte stets mit dem Original-Zubehör gemessen werden. |            |              |

# Referenzbedigungen (Kalibrierung):

- Temperatur: +23 °C ± 5 °C

- Luftfeuchtigkeit: 50 % ± 20 %, relativ, nicht kondensierend

- Frequenz der Messgröße: 50 Hz ± 5 Hz, Sinus

# 4 Anschlussauswahl

Im nachfolgenden wird beschrieben, wie der Anschlusstyp "Kupfertests" auszuwählen und einzurichten ist. Dazu sei zunächst erklärt, dass der ARGUS über 100 frei konfigurierbare Anschlüsse verfügt, die als DSL-, ISDN- oder Kupfertests-Anschluss kundenspezifisch konfiguriert werden können. Einige dieser 100 Anschlüsse sind i. d. R. bei Auslieferung schon vorkonfiguriert. In der Anschlussliste, nach dem Einschalten des ARGUS, sollte bereits mindestens ein Anschluss mit dem Namen Kupfertests zu finden sein. Dies sollte bereits ausreichen, da die Copper Box genauso wie andere Kupfertests, wie TDR oder Line-Monitor als Einzeltest auf diesem Anschluss gestartet werden kann.

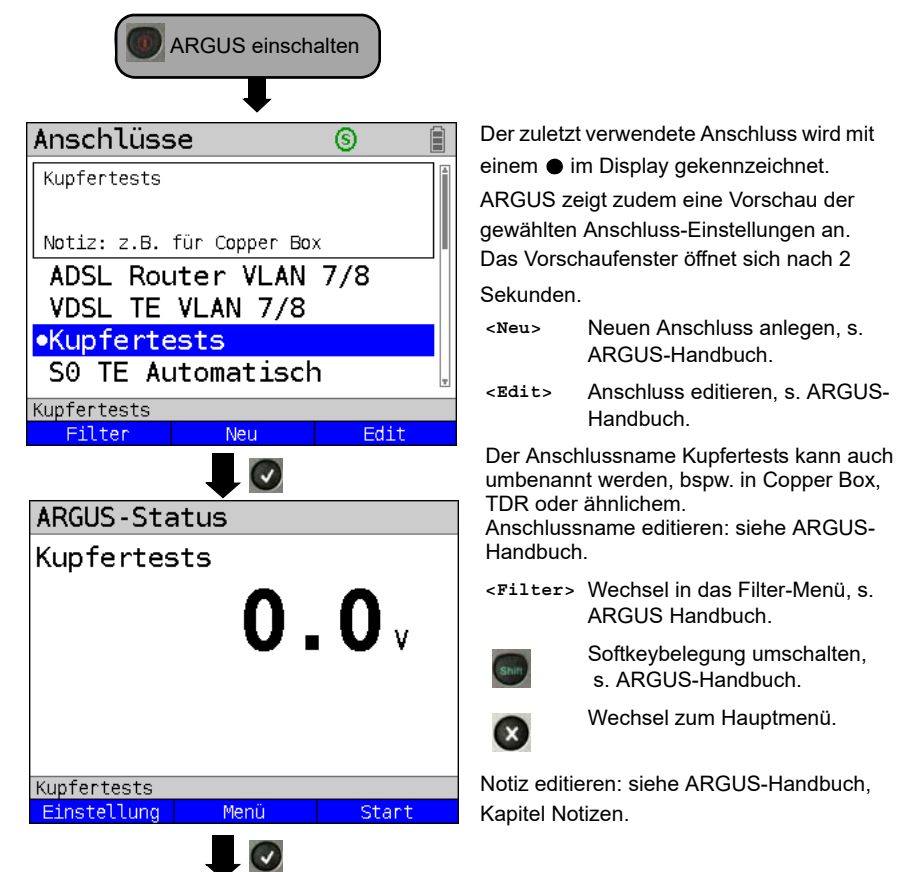

# 5 Bedienung der ARGUS Copper Box v4

Die ARGUS Copper Box ist zunächst mit der USB-Host-Schnittstelle eines ARGUS-Testers zu verbinden. Ggf. ist dafür in dem ARGUS-Tester noch unter Einstellungen/Gerät/ Softwareoption ein Freischaltschlüssel (Optionskey) einzutragen. Anschließend ist die Box mit der Messstrecke zu verbinden, siehe Anschlussbeispiele.

Anschlussbeispiel 1 (in Richtung DSLAM):

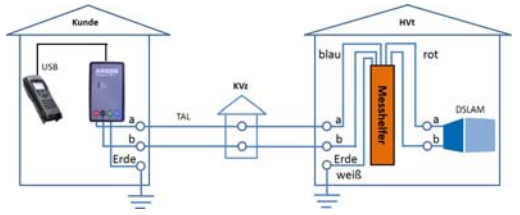

Anschlussbeispiel 2 (in Richtung Modem):

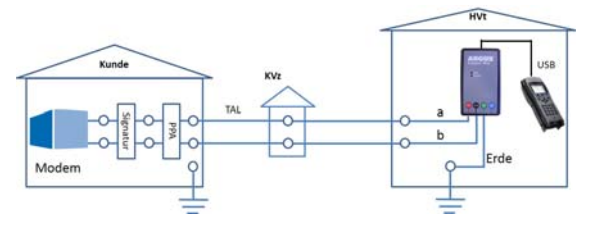

# 5.1 Copper Box auswählen und aktivieren

Das Einstellen der Anschlussart "Kupfertests" wird im Kapitel Anschlussauswahl, siehe S. 17 erläutert.

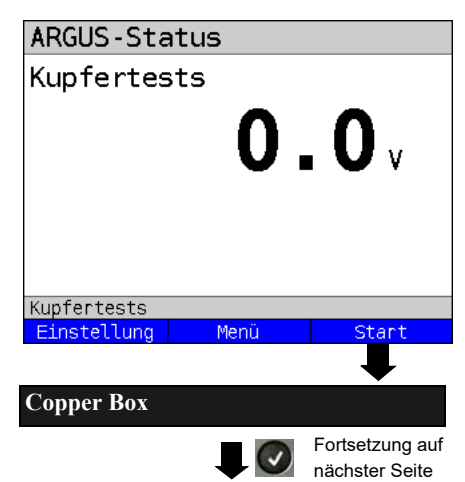

ARGUS in der Statusanzeige.

Vor Durchführung eines Kupfertests wird stets die Gleichspannung auf der Line-Buchse (Pins 4/5) gemessen. Der Wert soll bei einem Kupfertest auf der Line-Buchse (Bsp. TDR, Line-Monitor) vor

einer Spannung warnen.

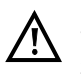

Es handelt sich hier nicht um den Wert, den die Copper Box zwischen a- und b-Ader misst.

<Einstellung>

ARGUS wechselt u. a. in die Copper Box Auto-Test-Einstellungen, Seite 27.

Einen der Kupfertests auswählen. Im Beispiel Copper Box.

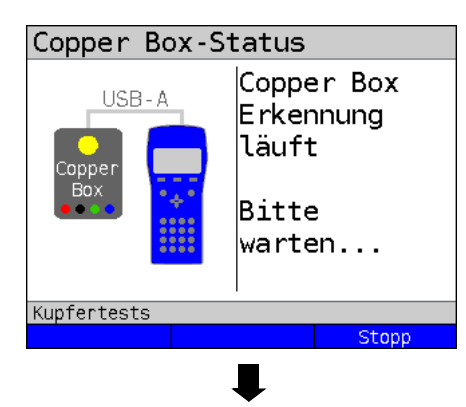

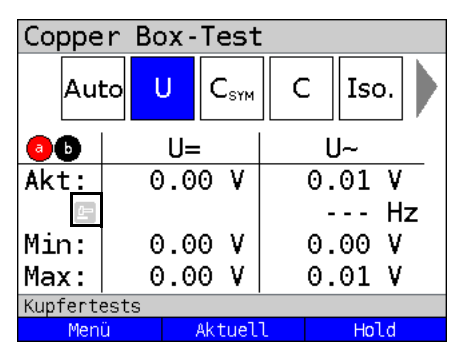

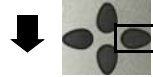

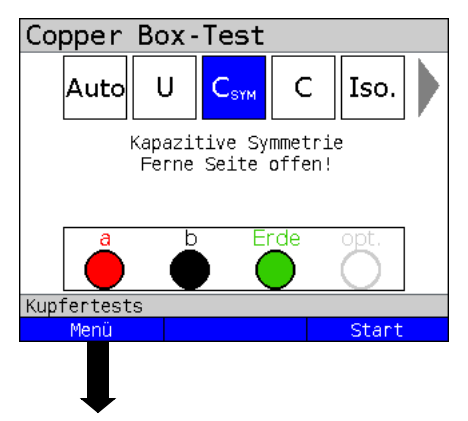

Die Erkennung der Copper Box durch den ARGUS läuft. Dies kann einige Sekunden dauern.

Nach Abschluss der Erkennung aktiviert ARGUS die Copper Box und startet direkt

die Spannungsmessung.

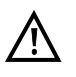

Falls die Software der Copper Box nicht zu der des ARGUS passt, wird die Copper Box automatisch geupdatet.

ARGUS befindet sich in der Copper Box Statusanzeige.

Im Bsp. wird eine kontinuierliche Spannungsmessung zwischen a- und b-Ader durchgeführt.

Bei kontinuierlichen Messungen wird ein

Hammer-Symbol angezeigt.

- Grau Phase in der Messdaten aufgezeichnet und verarbeitet werden.
- Schwarz Ein neuer/aktualisierter Messwert wird angezeigt.
- <Aktuell> Anzeige der aktuell
   gemessenen Werte.
- <Hold> Die kontinuierliche Messung wird angehalten.

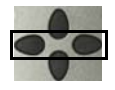

Mit den Cursortasten ist es möglich, die weiteren Tests auszuwählen, im Beispiel die Kapazitive Symmetrie-Messung.

- <Menü> Öffnen des Copper Box Menüs, siehe Seite 20.
- <Start> Kapazitve Symmetrie-Messung starten.

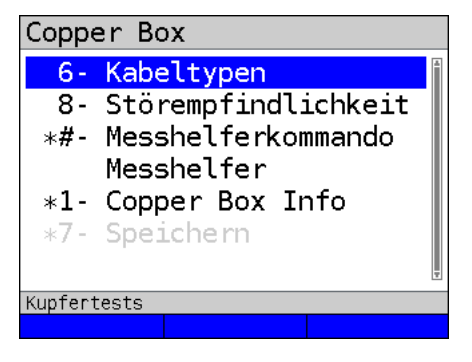

Copper Box Menü.

Je nach aktuell ausgewähltem Test sind folgende Einstellungen auswählbar (s. Tabelle unten), im Beispiel nur die Softkeys für kapazitive Unsymmetrie(C<sub>sym</sub>).

# 5.2 Hotkeys/Einstellungen

Die Hotkeys/Einstellungen können in Abhängigkeit der ausgewählten Buchsen variieren.

| Hotkey         |                                                                               |
|----------------|-------------------------------------------------------------------------------|
| Zifferntaste 0 | Reset (nur bei aktiver Min/Max-Anzeige)                                       |
| Zifferntaste 1 | Autotest-Profile, s. Seite 27                                                 |
| Zifferntaste 3 | Polarität (nur Iso.), s. Seite 53                                             |
| Zifferntaste 4 | Messbereich (nur Iso.), s. Seite 53                                           |
| Zifferntaste 5 | Messspannung (nur Iso.), s. Seite 53                                          |
| Zifferntaste 6 | Kabeltypen (R, R <sub>Sym</sub> , C, C <sub>Sym</sub> ), s. Seite 31          |
| Zifferntaste 7 | QR-Code (nur am Ende eines Autotests)                                         |
| Zifferntaste 8 | Störempfindlichkeit (R, R <sub>Sym</sub> , C, C <sub>Sym</sub> ), s. Seite 44 |
| Zifferntaste 9 | Anzeigemodus, s. Seite 36                                                     |
| Ŧ              | Eingangswiderstand, s. Seite 36                                               |
| Nacheinander   | Messhelferkommando                                                            |
| 😨 und 🗊        | Kommandos, s. Seite 85                                                        |
|                | Messhelfer, s. Seite 83                                                       |
| C              | Hinweiston, s. Seite 36                                                       |

| Nacheinander | Copper Box Info. Hier befinden sich weitergehende Infos zur Copper<br>Box, wie z. B.: Copper Box Typ, Software-Version, Seriennummer etc. |  |  |  |
|--------------|----------------------------------------------------------------------------------------------------|--|--|--|
|              | Copper Box Info                                                                                                    |  |  |  |
|              | Typ: Copper Box v4<br>SW: R1.07.31_[620-5]<br>Datum: 17.06.20<br>Lader: V7.66<br>HW: V2.10<br>Ser.Nr.: 17725                              |  |  |  |
| Nacheinander |                                                                                                    |  |  |  |
| 😧 und 🌍      | Speichern der Messung                                                                                                    |  |  |  |

Mehr Informationen zu den jeweiligen Einstellungen sind dem Testkapitel zu entnehmen.

5.3 Wechsel der Buchsenauswahl

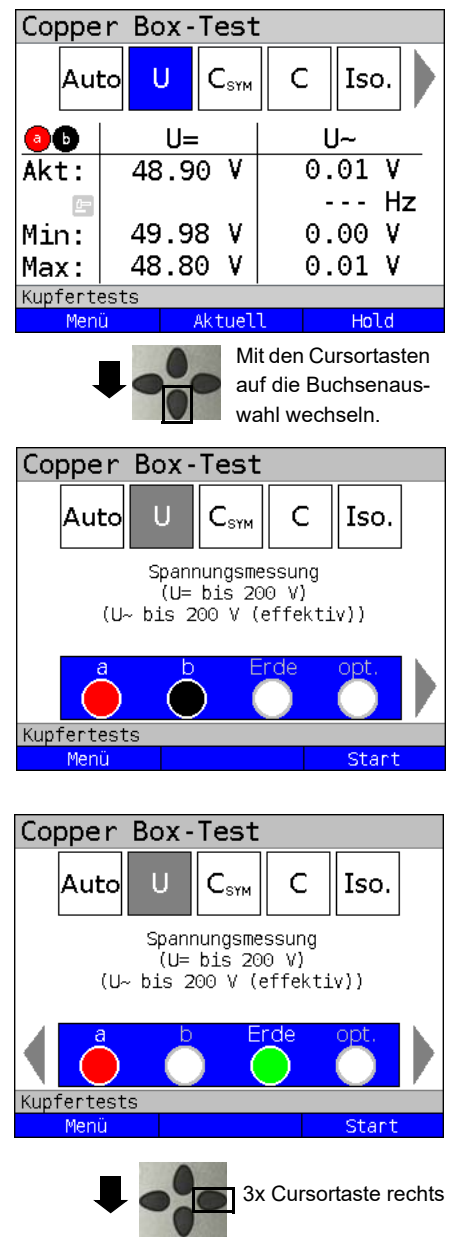

Standardmäßig wird ein Test auf den Buchsen a / b durchgeführt.

Über die Buchsenauswahl wird gewählt, zwischen welchen Adern die anschließende Messung durchgeführt wird

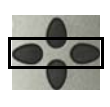

Mit den Cursortasten ist es möglich, verschiedene Buchsenkombinationen auszuwählen

Im nachfolgenden Beispiel wurde eine Messung zwischen den Buchsen a und Erde ausgewählt.

|           | rot     | a-Ader           |
|-----------|---------|------------------|
|           | schwarz | b-Ader           |
|           | grün    | Erde             |
| ightarrow | blau    | opt. (optional)  |
| 0         | weiß    | nicht ausgewählt |

<Menü> Öffnen des Copper Box Menüs, siehe Seite 20.

<Start> Start der Spannungsmessung zwischen den Buchsen a und Frde

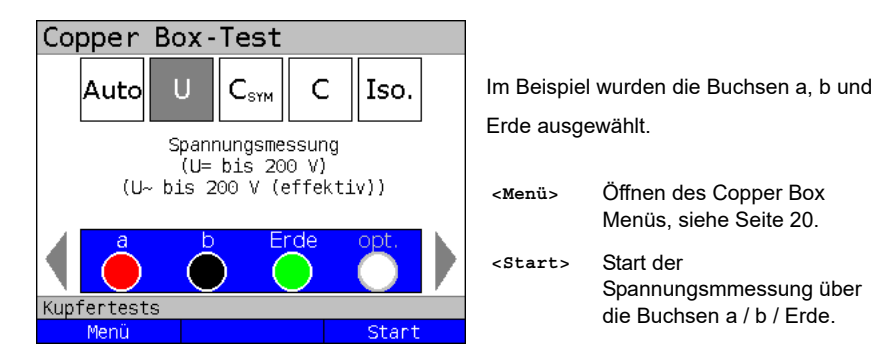

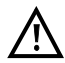

Jede Messung zwischen zwei Buchsen (z. B. auf a / b) wird immer kontinuierlich durchgeführt.

# 5.4 Alarmtöne

Der ARGUS erzeugt in Verbindung mit der Copper Box verschiedene Alarmtöne, bspw. sobald ein Fehler auftritt oder ein Test beendet wurde. Die Alarmtöne müssen in den ARGUS-Einstellungen aktiviert sein, siehe Haupthandbuch.

| kurz - kurz        | Fehler:                                                                            |  |  |
|--------------------|------------------------------------------------------------------------------------|--|--|
|                    | - Unmittelbar beim Auftreten einer Fremdspannung.                                  |  |  |
|                    | - Beim Fehlen einer Schleife oder einer Erde (R <sub>Sym</sub> ).                  |  |  |
|                    | - Beim Fehlen einer Erde / Leitung oder Vorhandensein einer Schleife $(C_{Sym})$ . |  |  |
| kurz - lang        | Test fertig:                                                                       |  |  |
|                    | - Nach jedem Test, der selbstständig beendet wurde.                                |  |  |
|                    | - Nach dem Auto-Test (hier nicht nach jedem Einzeltest).                           |  |  |
| kurz - kurz - lang | Bei einem Fehlerfall am Ende eines Tests.                                          |  |  |
| lang               | Signalisiert die Notwendigkeit einer Benutzereingabe.                              |  |  |

# 6 Autotest

Der ARGUS führt, je nach konfiguriertem Autotest-Profil, verschiedene Tests automatisiert durch. Für den Autotest stehen zehn konfigurierbare Profile (inkl. Messhelfersteuerung) zur Verfügung.

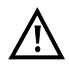

Vor jeder Messung wird eine Spannungsprüfung durchgeführt (außer Strommessung), bei der die in der Tabelle (siehe Seite 11) angegebenen Spannungsgrenzen nicht überschritten werden dürfen.

Die Messbereiche, Auflösungen und Genauigkeiten der jeweiligen Messung sind dem Kapitel Technische Daten zu entnehmen, siehe Seite 14.

### Einstellungen Autotest

ARGUS in der Statusanzeige. Copper Box-Test C U Iso. Auto CSYM Der Autotest wurde noch nicht gestartet. Autotest Erde h Kupfertests Details zu den Einzelmessungen Menü Stari sind dem jeweiligen Kapitel zu entnehmen. Nachfolgend wird nur der Ablauf eines beispielhaften Autotests erläutert. Copper Box 1- Autotest Profile Hotkeys/Einstellungen Auto-Test 6- Kabeltypen \*#- Messhelferkommando Messhelfer Autotest Profile \*1- Copper Box Info Kabeltypen 3 Nacheinander Kupfertests Messhelferkommando und Messhelfer Nacheinander öffnen der Profilauswahl Copper Box Info und C

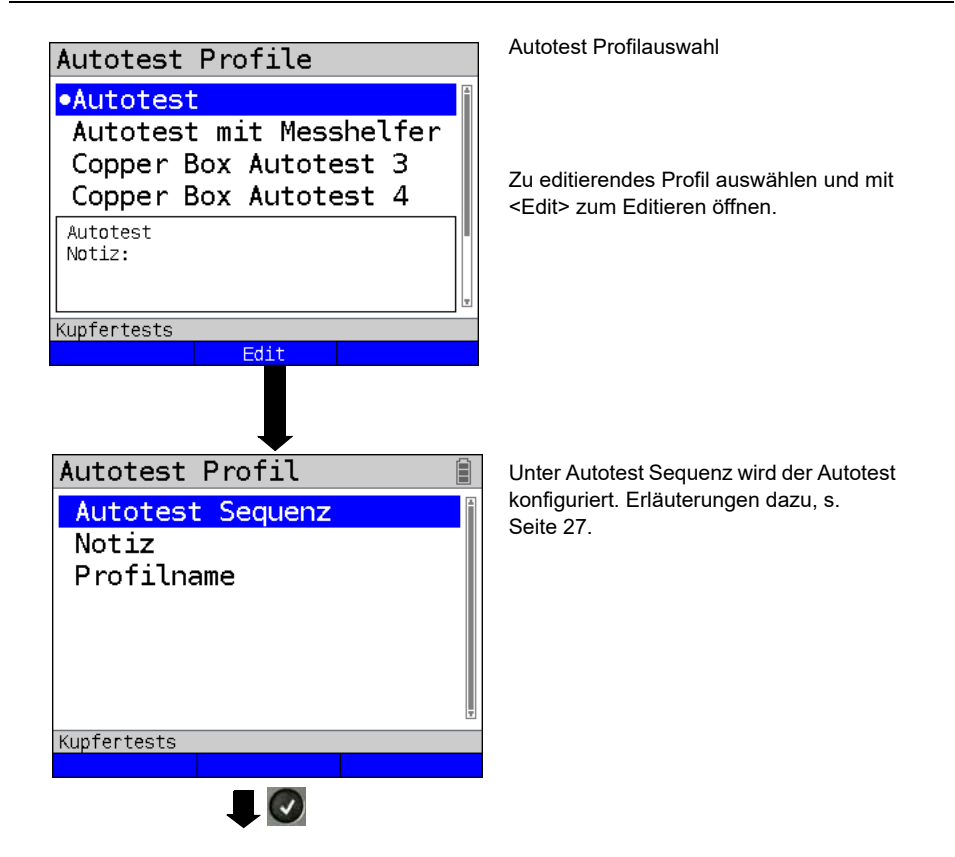

| Einstellung   | Erklärung                                                                 |                                                                                                    |  |
|---------------|---------------------------------------------------------------------------|----------------------------------------------------------------------------------------------------|--|
| Autotest Prof | ile:                                                                      |                                                                                                    |  |
| Autotest /    | Es können alle verfügbaren Copper Box Tests in einem automatisierten Test |                                                                                                    |  |
| Autotest mit  | zusammengefasst werden. Zur Speicherung stehen 10 verschiedene Profile    |                                                                                                    |  |
| Messhelfer /  | zur Verfügung.                                                            |                                                                                                    |  |
| Copper Box    |                                                                           |                                                                                                    |  |
| Autotest      |                                                                           |                                                                                                    |  |
| Sequenz       | Autotest     (s)       U     C     Iso.     LCL                           | <ธinstellung> Einstellung<br>der Wartezeit bis zum näch-<br>sten Test. Die Einstellung gilt                  |  |
|               | (U= bis 200 V)<br>(U~ bis 200 V (effektiv))                               | nur für den jeweils aus-<br>gewählten Test.<br>Bereich: 100 ms bis 5000 ms.<br>Voreinstellung: <b>100 ms</b> |  |
|               | Kupfertests<br>Einstellung Einfügen Löschen                               | < <u>Einfügen</u> > Einfügen von<br>weiteren Tests.                                                          |  |
|               | Copper Box Test                                                           | <löschen> Löschen des<br/>aktuell gewählten Tests.</löschen>                                                 |  |
|               | •U<br>C SYM<br>C<br>Iso.<br>R<br>I=                                       | Auswahl von bspw. R <sub>Sym</sub>                                                                           |  |
|               | Kupfertests Buchsenauswahl a, b, Erde                                     | Abhängig vom ausgewählten<br>Test stehen verschiedene<br>Buchsenkombinationen zur                            |  |
|               | A, D, OPT.                                                                | Buchsenauswahl mit                                                                                           |  |
|               |                                                                           |                                                                                                    |  |

| Storempfindlichk.                      |                              |
|----------------------------------------|------------------------------|
| •Robust bei Fremdspannung <sup>*</sup> |                              |
| Unsicher (schnell)                     | Auswahl der Störempfindlich- |
|                                        | koit siche auch Soite 61     |
|                                        | Keit, siene auch Seite 01.   |
|                                        |                              |
|                                        |                              |
|                                        |                              |
| Kunfertests                            |                              |
|                                        |                              |
|                                        |                              |
| <b>₩</b>                               |                              |
| Startfunktion                          |                              |
| Automatisch starten                    | Auswahl der Startfunktion:   |
| Pause: mapuelle Schleife               | - Automatisch starten        |
| Fause. Manuette Schterre               | - Pause: manuelle Schleife   |
|                                        | ARGUS wartet auf eine        |
|                                        | Anwendereingabe, dass die    |
|                                        | Schleife geschaltet wurde.   |
|                                        |                              |
|                                        |                              |
| Kupfertests                            | Der eusgewählte Test im      |
|                                        | Bsp R <sub>2</sub> wurde dem |
|                                        | Autotest hinzugefügt         |
|                                        | , aloiset in 22goragi        |
| Autotest                               |                              |
| R <sub>svM</sub> U C Iso. LCL          |                              |
| Widerstandssymmetrie                   | Softkovbologung              |
| Schleife a/b/Erde einlegen!            |                              |
|                                        | unconaton                    |
| <b>a b Erde</b> opt.                   |                              |
|                                        |                              |
| Kunfertests                            |                              |
| Einstellung Einfügen Löschen           |                              |
|                                        |                              |
|                                        |                              |
|                                        |                              |
|                                        |                              |
|                                        |                              |
|                                        |                              |

| Autotest                                                                                                    | t 🔇                              |                                                                                                    |  |
|----------------------------------------------------------------------------------------------------|----------------------------------|----------------------------------------------------------------------------------------------------|--|
| R     U     C     Iso.     LCL       Widerstandssymmetrie     Schleife a/b/Erde einlegen!       a     b     Erde     opt.       Kupfertests     Einfügen     -> |                                  | < -> > Der markierte Test<br>wird um eine Position nach<br>rechts verschoben.<br>< <- > Der markierte Test<br>wird um eine Position nach<br>links verschoben.<br>Der hinzugefügte Test<br>sowie die Testabfolge |  |
| Abbängig von                                                                                                    | a Taat atahan yaraahiadana Duah  | wurde gespeichen.                                                                                                    |  |
| zur Verfügund                                                                                                    | 1. Test stenen verschiedene duch | ISENAUSWAIII-NOMDINAUOHEN                                                                                                    |  |
| U/R/Iso/                                                                                                    | Möglichkeit 1: a b               |                                                                                                    |  |
| C                                                                                                    | Möglichkeit 2: a. Erde           |                                                                                                    |  |
| •                                                                                                    | Möglichkeit 3: b. Erde           |                                                                                                    |  |
|                                                                                                    | Möglichkeit 4: a. b. Erde        |                                                                                                    |  |
|                                                                                                    |                                  |                                                                                                    |  |
|                                                                                                    | Möglichkeit 6: b, opt.           |                                                                                                    |  |
| Möglichkeit 7: a, b, opt.                                                                                                    |                                  |                                                                                                    |  |
|                                                                                                    | Möglichkeit 8: a, b, Erde, opt.  |                                                                                                    |  |
| I=                                                                                                    | Möglichkeit 1: a, b              |                                                                                                    |  |
|                                                                                                    | Möglichkeit 2: a, Erde           |                                                                                                    |  |
|                                                                                                    | Möglichkeit 3: b, Erde           |                                                                                                    |  |
| Möglichkeit 4: a, opt.                                                                                                    |                                  |                                                                                                    |  |
| Möglichkeit 5: b, opt.                                                                                                    |                                  |                                                                                                    |  |
| C <sub>Sym</sub> / Möglichkeit 1: a, b, Erde                                                                                                    |                                  |                                                                                                    |  |
| R <sub>Sym</sub> Möglichkeit 2: a, b, opt.                                                                                                    |                                  |                                                                                                    |  |
| Rem.                                                                                                    | Möglichkeit 1: Kurzschluss a-b   |                                                                                                    |  |
|                                                                                                    | Möglichkeit 2: Durchschalten     |                                                                                                    |  |
|                                                                                                    | Möglichkeit 3: Kurzschluss a-b-E | Erde                                                                                                    |  |
|                                                                                                    | Möglichkeit 4: Offen schalten    |                                                                                                    |  |
|                                                                                                    | Möglichkeit 5: Tongenerator akti | vieren                                                                                                    |  |
| Die gewählte Buchsenkombination muss mit 💽 bestätigt werden.                                                                                                    |                                  |                                                                                                    |  |

|                 | Bei der U-Messung kann der Eingangswiderstand für die Messung festgelegt                            |
|-----------------|----------------------------------------------------------------------------------------------------|
|                 | werden.                                                                                             |
|                 | Festlegung, ob die U-Messung mit einem Eingangswiderstand von 1 M $\Omega$                          |
|                 | (hochohmig, Standard) oder niederohmig (200 k $\Omega$ ) durchgeführt werden soll.                  |
|                 | Voreinstellung: Hochohmig (Standard)                                                                |
|                 | Für die R-, R <sub>Sym</sub> -, Iso, C- und C <sub>Sym</sub> -Messung kann die Störempfindlichkeit, |
|                 | mit der der ARGUS die Messung durchführen soll, gewählt werden.                                     |
|                 | Voreinstellung: <b>Robust bei Fremdspannung</b>                                                     |
| Notiz           | Eingabe einer frei verfügbaren Notiz, siehe Haupthandbuch.                                          |
| Profilname      | Name des editierbaren Autotest-Profils eingeben/ändern.                                             |
| Kabeltypen      |                                                                                                    |
| Ausbreitungsge- | Zur Ermittlung der korrekten Entfernung muss ein vom Kabeltyp abhängiger                            |
| schwindigkeit   | Korrekturwert mit in die Berechnung einbezogen werden, der das Verhältnis                           |
| _               | der Impulsausbreitungsgeschwindigkeit im Kabel zur                                                  |
|                 | Impulsausbreitungsgeschwindigkeit im Vakuum                                                         |
|                 | (c <sub>0</sub> = 299,792458 m/μs) angibt.                                                          |
|                 | Die Impulslaufzeit wird auch in V/2 angegeben:                                                      |
|                 | Minimum: 45.0 m/µs (VoP in %: 30)                                                                   |
|                 | Maximum: 149.7 m/µs (VoP in %: 99.9)                                                                |
|                 | Voreinstellung: <b>95.5 <i>m/µs</i> (VoP in %: 63.7)</b>                                            |
|                 | Die Auswahl die Ausbreitungsgeschwindigkeit als VoP oder V/2 zu editieren,                          |
|                 | wird gespeichert.                                                                                   |
| Leitungswider-  | Festlegung des Schleifenwiderstands pro Kilometer:                                                  |
| stand           | Bereich: 40 Ω/km bis 400 Ω/km                                                                       |
|                 | Voreinstellung: 353 Ω/km                                                                            |
| Kapazitätsbelag | Festlegung des Kapazitätsbelags (Betriebskapazität Cm) pro Kilometer:                               |
|                 | Bereich: 35 nF/km bis 100 nF/kmKapitel Mit der Messhelfersteuerung                                  |
|                 | (Remote = Rem.) kann der ARGUS in Verbindung mit der Copper Box                                     |
|                 | gängige elektronische Messhelfer, wie z. B. den TX915/916 steuern.                                  |
|                 | Voreinstellung: 48 nF/km                                                                            |
| Name            | Name des Kabeltyps eingeben.                                                                        |
|                 | Voreinstellung: <i>kein Kabeltyp</i>                                                                |
| Messhelferkom   | mandos                                                                                              |
| Messhelfer-     | Kommandos s.Seite 85                                                                                |
| kommandos       |                                                                                                    |
| Messhelfer      |                                                                                                    |
| Messhelfer      | Messhelfertypen s. Seite 83                                                                         |

Liste der vorkonfigurierten Default-Kabeltypen:

| Nr. | Name         | Adern-<br>durch-<br>messer<br>(mm) | Schleifen-<br>widerstand<br>(Ohm/km) | Betriebs-<br>kapazität<br>(nF/km) | V/2<br>(%) | Bemerkung                                                  |
|-----|--------------|------------------------------------|--------------------------------------|-----------------------------------|------------|------------------------------------------------------------|
| 1   | 0,35 A-2YF   | 0,35                               | 352,6                                | 48                                | 95,5       | Außenkabel, PE,<br>(Petrolat-)Füllung                      |
| 2   | 0,35 A-2Y    | 0,35                               | 352,6                                | 44                                | 100,5      | Außenkabel, PE                                             |
| 3   | 0,4 A-2YF    | 0,4                                | 263,0                                | 49                                | 93,0       | Außenkabel, PE,<br>(Petrolat-)Füllung                      |
| 4   | 0,4 A-2Y     | 0,4                                | 263,0                                | 47                                | 96,0       | Außenkabel, PE                                             |
| 5   | 0,4 A-PWE Lg | 0,4                                | 263,0                                | 40                                | 112,0      | Außenkabel, Papier, Stahl-<br>wellmantel, Lagenverseilung  |
| 6   | 0,4 A-PM     | 0,4                                | 263,0                                | 40                                | 112,0      | Außenkabel, Papier, Blei-<br>mantel, Lagenverseilung       |
| 7   | 0,4 A-PWE Bd | 0,4                                | 263,0                                | 40                                | 105,0      | Außenkabel, Papier, Stahl-<br>wellmantel, Bündelverseilung |
| 8   | 0,5 A-O2Y    | 0,5                                | 171,6                                | 41                                | 105,0      | Außenkabel, Zell-PE                                        |
| 9   | 0,5 A-O2YSF  | 0,5                                | 171,6                                | 41                                | 104,0      | Außenkabel, Zell-PE m.<br>FoamSkin                         |
| 10  | 0,6 A-2YT    | 0,6                                | 117,2                                | 41                                | 104,0      | Außenkabel, PE, Tragseil-<br>kabel                         |
| 11  | 0,6 A-2Y     | 0,6                                | 117,0                                | 37                                | 104,0      | Außenkabel, PE                                             |
| 12  | 0,6 A-O2Y    | 0,6                                | 117,0                                | 38                                | 101,0      | Außenkabel, Zell-PE                                        |
| 13  | 0,6 A-O2YSF  | 0,6                                | 117,2                                | 41                                | 101,0      | Außenkabel, Zell-PE m.<br>FoamSkin                         |
| 14  | 0,6 A-PWE Bd | 0,6                                | 117,2                                | 41                                | 100,0      | Außenkabel, Papier, Stahl-<br>wellmantel, Bündelverseilung |
| 15  | 0,6 A-PWE Lg | 0,6                                | 117,2                                | 37                                | 102,0      | Außenkabel, Papier, Stahl-<br>wellmantel, Lagenverseilung  |
| 16  | 0,6 A-PM     | 0,6                                | 117,2                                | 37                                | 102,0      | Außenkabel, Papier, Blei-<br>mantel, Lagenverseilung       |
| 17  | 0,8 A-O2Y    | 0,8                                | 62,8                                 | 41                                | 103,0      | Außenkabel, Zell-PE                                        |
| 18  | 0,8 A-PWE Lg | 0,8                                | 62,8                                 | 40                                | 107,0      | Außenkabel, Papier, Stahl-<br>wellmantel, Lagenverseilung  |
| 19  | 0,9 A-O2Y    | 0,9                                | 52,4                                 | 34                                | 109,0      | Außenkabel, Zell-PE                                        |
| 20  | TP Cat 7     |                                    | 100,0                                | 45                                | 111,1      | Twisted Pair CAT-7                                         |

#### Autotest starten

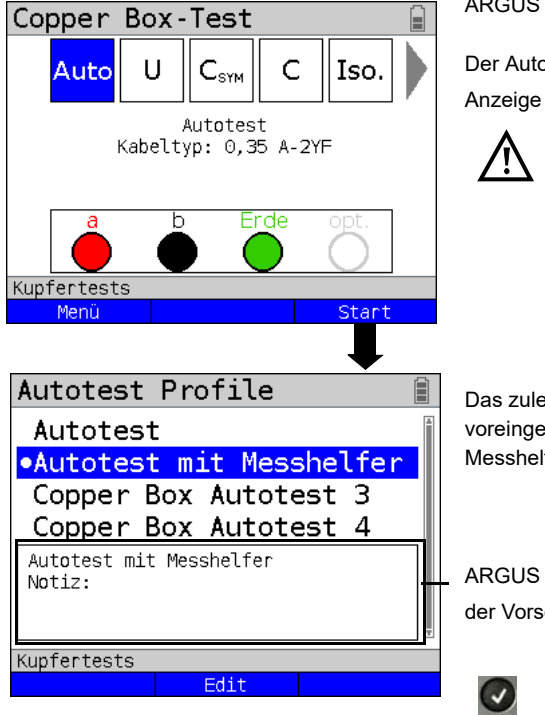

ARGUS in der Statusanzeige.

Der Autotest wurde noch nicht gestartet.

Anzeige im Statusbildschirm:

Anzeige im Statusbildschirm: Bei Auswahl eines Kabeltyps oder eines Autotest-Profils (im Bsp. Autotest mit Messhelfer und Kabeltvp (0.35 A-2YF).

Das zuletzt gewählte Autotest-Profil ist voreingestellt, im Bsp. Autotest mit Messhelfer

ARGUS zeigt die gespeicherte Notiz in der Vorschau an

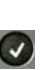

Starten des Autotests mit dem ausgewählten Autotest-Profil

Der Autotest wird durchgeführt. ARGUS führt nacheinander die im Profil hinterlegten Tests durch.

Während des Testablaufs sind die jeweiligen Ergebnisse mit den Cursortasten auswählbar

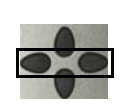

Mit den Cursortasten ist es möalich. die einzelnen Testergebnisse auszuwählen, im Beispiel die der Kapazitätsmessung.

<Stopp>

Öffnen des Copper Box Menüs, siehe Seite 20.

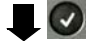

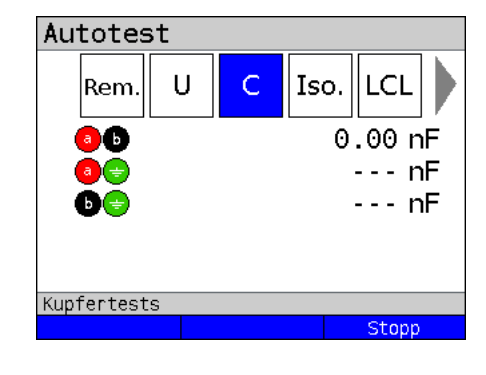

ARGUS Copper Box

| Copper Box-Info                                                     | Am Ende o<br>ein Hinwei                         | les Autotests wird automatisch<br>s angezeigt und zum speichern                                               |
|---------------------------------------------------------------------|-------------------------------------------------|----------------------------------------------------------------------------------------------------|
| Der Autotest wurde<br>abgeschlossen.<br>Möchten Sie<br>das Ergebnis | aufgeforde<br>Nach dem<br>ARGUS au<br>gespeiche | ert.<br>Speichern wechselt der<br>utomatisch in die Ansicht der<br>rten Messwerte.                            |
| Speichern?       Kupfertests       Nein                             | <ja></ja>                                       | ARGUS speichert das Ergebnis<br>des Autotests auf dem ersten<br>freien Speicherplatz im internen<br>Speicher. |
| Speichern unter:                                                    | <nein></nein>                                   | ARGUS speichert kein Ergebnis<br>zeigt aber die aufgenommenen<br>Werte an.                                    |
| Neues Ergebnis                                                      |                                                 |                                                                                                    |
| <u>14/24 Zeichen</u><br>Kupfertests<br>Letzter Name Löschen Ab>AB   | Nacheinar                                       | Speichern nachträglich möglich                                                                                |
|                                                                     |                                                 |                                                                                                    |

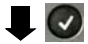

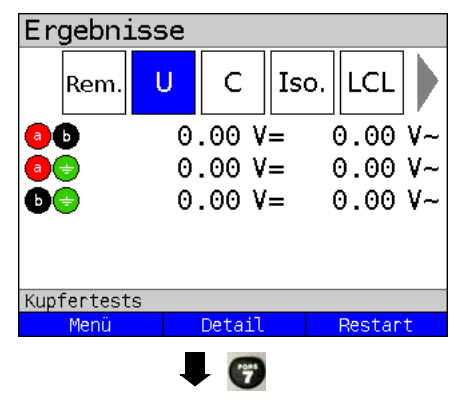

Anzeige der gespeicherten Autotest-Werte im Gerät

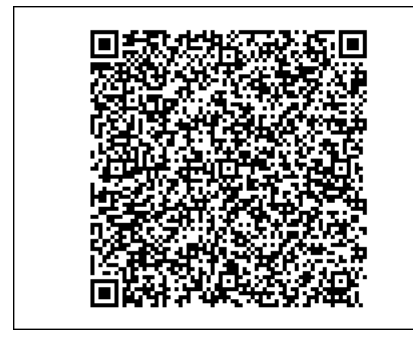

Mit der Zifferntaste 🝘 lässt sich das

Messergebnis in Form eines QR-Codes darstellen.

Mittels Kamera und einem geeigneten QR-Code-Reader können die Ergebnisse in einem csv-typischen Format auf andere Systeme übertragen werden.

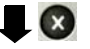

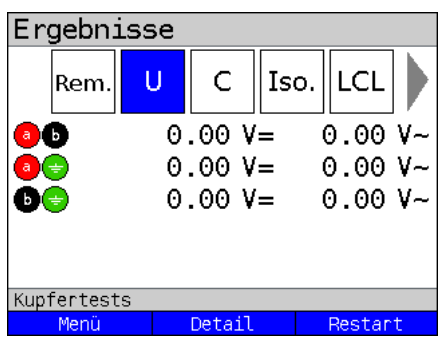

Mit der Taste 💽 wird die QR-Code-

Darstellung wieder verlassen und das Messergebnis im Klartext angezeigt.

# 7 Spannungsmessung (U= und U~)

Mit der Spannungsmessung ist es möglich, aufgeschaltete Anschlüsse (wie z. B. ISDN-U<sub>k0</sub> oder Analog), sowie Speisespannungen (wie bei SHDSL mit ZWR-Einsatz) und Fremdspannungen, z. B. einen Schluss mit einer anderen Leitung, zu messen. Bei Wechselspannungen wird zusätzlich auch die Frequenz angezeigt (10 - 200 Hz). So können auch Rufwechselspannungen und Einkopplungen durch Bahn- oder Netz-frequenzen erkannt werden.

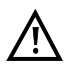

Es ist zu beachten, dass es immer zu unvorhergesehenen oder gefährlichen Mischspannungen oder zu gefährliche Spannungsspitzen kommen kann.

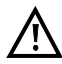

# Alle Spannungen >200V liegen außerhalb der zulässigen Grenzen.

Die Messbereiche, Auflösungen und Genauigkeiten der Spannungsmessung sind dem Kapitel Technische Daten zu entnehmen, siehe Seite 14.

#### Einstellungen Spannungsmessung

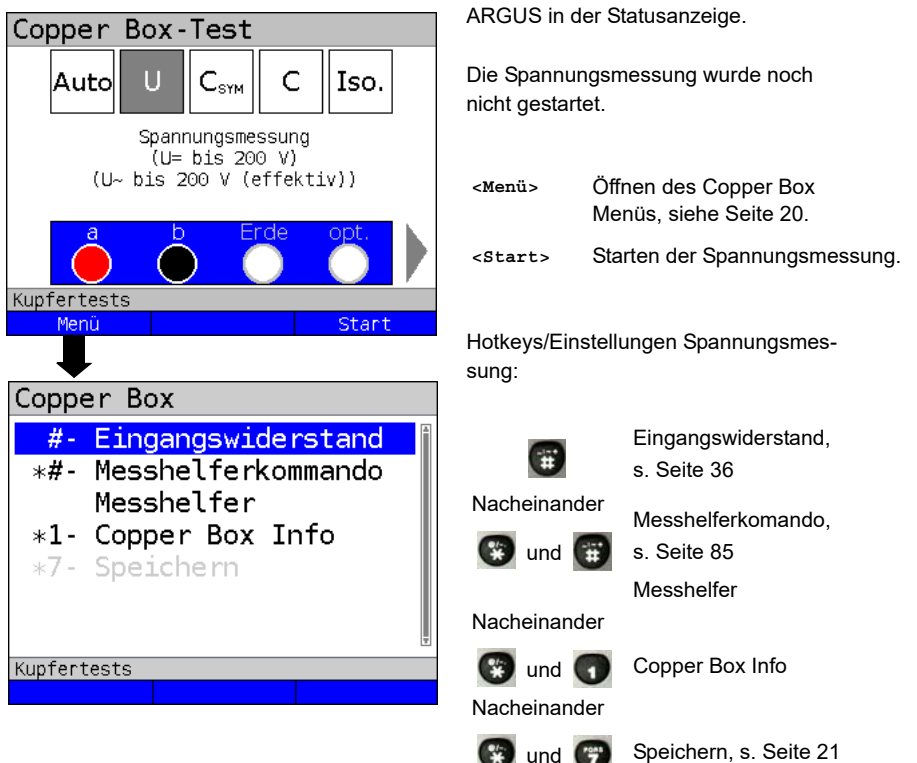

#### Spannungsmessung starten

| Einstellung                                                                                                    | Erklärung |  |
|----------------------------------------------------------------------------------------------------|-----------|--|
| Anzeigemodus:                                                                                                    |           |  |
| Festlegung, ob die normale Darstellung (aktueller Messwert) oder ob die Min/Max-<br>Darstellung (inkl. Min/Max-Messwerte) dargestellt werden.<br>Voreinstellung: <i>Normale Darstellung</i> |           |  |
| Eingangswiderstand:                                                                                                    |           |  |
| Festlegung, ob der Eingangswiderstand hochohmig oder niederohmig sein soll.<br>Voreinstellung: <i>Hochohmig</i>                                                                             |           |  |
| Hinweiston:                                                                                                    |           |  |
| Festlegung, ob ein akustisches Signal ertönen soll, wenn ein Messwert angezeigt wird.<br>Voreinstellung: <b>aus</b>                                                                         |           |  |

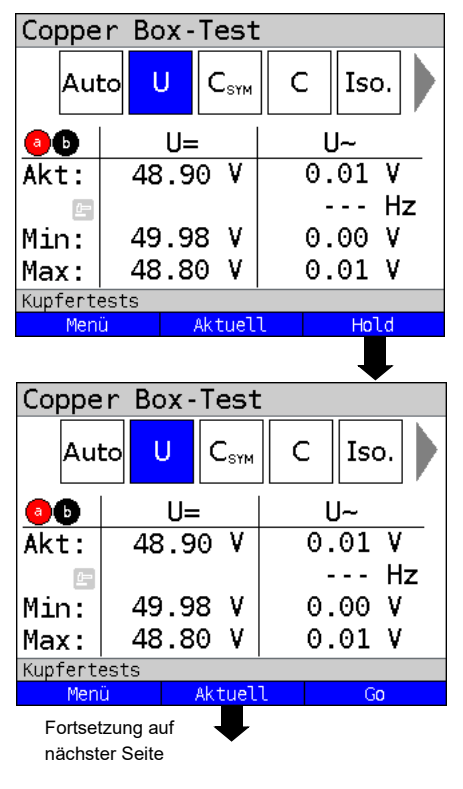

ARGUS in der Statusanzeige.

Nach dem Aktivieren der Copper Box wird die Spannungsmessung automatisch gestartet. Im Beispiel wird die

- Aktuelle Spannung in Volt
- Aktuelle Frequenz der Wechselspannung in Hertz
- Minimale Spannung in Volt
- Maximale Spannung in Volt

#### gemessen.

| <menü></menü>       | Öffnen des Copper Box<br>Menüs, siehe Seite 20.      |
|---------------------|------------------------------------------------------|
| <aktuell></aktuell> | Anzeige des aktuellen<br>Messwertes, siehe Seite 36. |
| <hold></hold>       | Die kontinuierliche Messung<br>wird angehalten.      |
| <aktuell></aktuell> | Anzeige der aktuellen<br>Messwerte.                  |
| <go></go>           | Messungen wird fortgesetzt.                          |
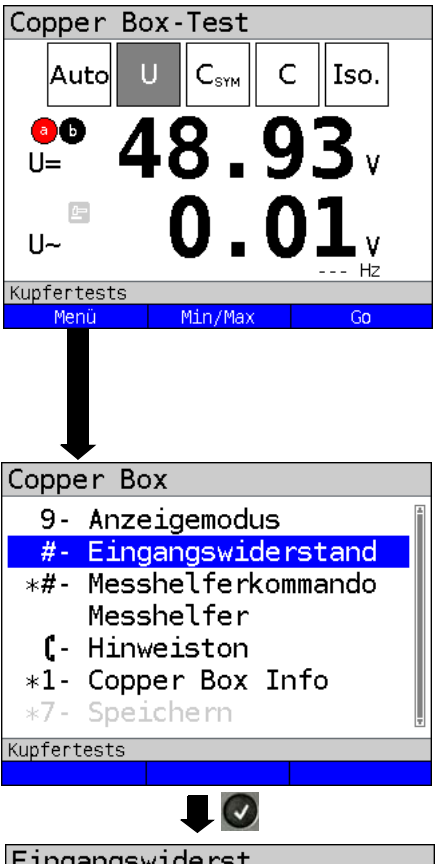

Eingangswiderst. •Hochohmig (Standard) Niederohmig (200kΩ Last) Kupfertests Displayanzeige:

- Aktuelle Gleichspannung in Volt
- Aktuelle Wechselspannung in Volt
- Aktuelle Frequenz der Wechselspannung in Hertz
- <Menü> Öffnen des Copper Box Menüs, siehe Seite 20.
- <Min/Max> Anzeige der minimalen und maximalen gemessenen Messwerte.
- <Hold> Die kontinuierliche Messung wird angehalten.

Hotkeys/Einstellungen, s. Seite 20

Auswahl: Eingangswiderstand

Standardmäßig werden die Spannungsmessungen hochohmig ausgeführt. Eine Änderung des Eingangswiderstands wird bis zu einem Neustart des ARGUS gespeichert.

Der Eingangswiderstand beträgt bei der hochohmigen Messung mind. 1 MΩ (abhängig vom Messbereich).

Die Spannungsmessung kann auch auf niederohmig umgestellt werden. Bei der niederohmigen Messung wird mit einem 200 k $\Omega$  Widerstand, der parallel zur messbereichsabhängigen Eingangsimpedanz geschaltet wird, gemessen. Die niederohmige Messung erlaubt es eingekoppelte Spannung (aufgeladene Leitung) auf Leitungen zu entladen. Diese Belastung gibt Aufschluss auf den Zustand (niederohmig, hochohmig) einer evtl. vorhandenen Fremdspannungsquelle.

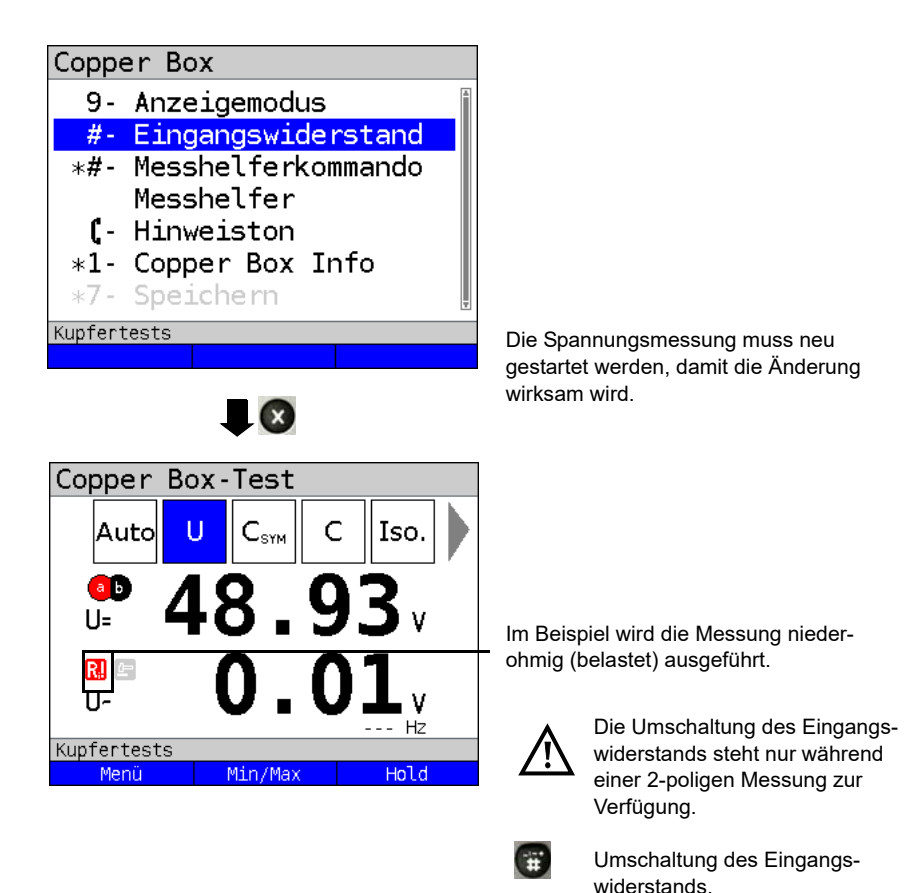

Um die Spannungsmessung mit einer anderen Buchsenkombination durchzuführen, siehe Seite 22.

| Copper Box-Test |            |    |        |       |    |    |     |          |   |
|-----------------|------------|----|--------|-------|----|----|-----|----------|---|
|                 | Auto       | U  |        | CSYM  |    | 2  | Isc | <b>.</b> |   |
| 00              |            | I  | U=     |       |    | ι  | J~  |          |   |
| Akt             | Akt: 48    |    | 8.90 V |       | 0. | 01 | ۷   |          |   |
|                 | <u>t</u> - |    |        |       |    | -  |     | Н        | z |
| Mir             | 1:         | 49 | .98    | 3 V   |    | 0. | 00  | ۷        |   |
| Max             | ::         | 48 | .80    | ) V   |    | 0. | 01  | ۷        |   |
| Kupfertests     |            |    |        |       |    |    |     |          |   |
| Menü            |            |    | A      | ktuel | l  |    | G   | 0        |   |

#### Beispielmessungen:

Die gemessene Gleichspannung von 48,90 V, kann auf den a/b-Anschluss einer Telefonanlage hindeuten.

Für eine a/b-Telefonanlage sind 48 V, 32 V oder 24 V typische Gleichspannungen.

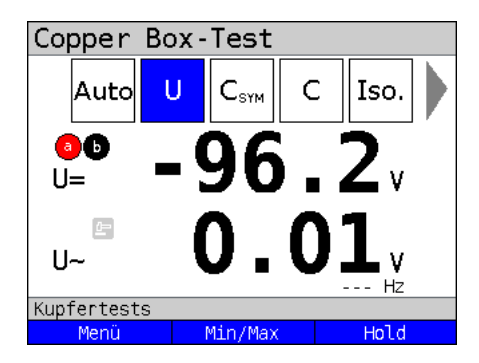

Die gemessene Gleichspannung von 96,2 V kann auf einen ISDN-U<sub>k0</sub>-Anschluss deuten.

Für einen ISDN-U $_{\rm k0}$ -Anschluss liegt die Spannung üblicherweise zwischen 91 V und 99 V.

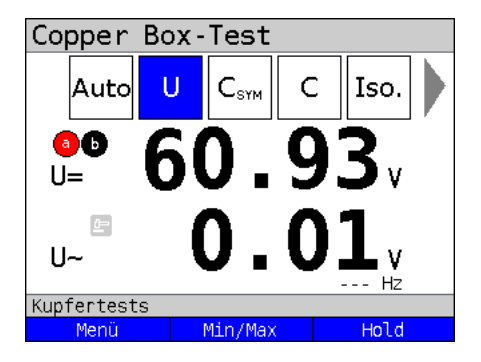

Die gemessene Gleichspannung von 60,93 V könnte auf einen Analog-Anschluss deuten.

Für einen a/b-Anschluss liegt die Spannung üblicherweise zwischen 50 V und 72 V.

| Copper Box-Test |     |                  |      |        |   |  |
|-----------------|-----|------------------|------|--------|---|--|
| Auto            | U   | $C_{\text{SYM}}$ | С    | Iso.   |   |  |
| <b>0</b> D      | 0.0 | 90 V=            | = 0. | 00 V-  | ~ |  |
| 00              | 0.0 | 00 V=            | = 0. | 00 V-  | ~ |  |
| be              | 0.0 | 90 V=            | = 0. | 00 V   | ~ |  |
| å               | b   |                  | rde  | opt.   |   |  |
| Kupfertest      | s   |                  |      |        |   |  |
| Menü            |     | Detail           |      | Restar | t |  |
|                 |     |                  |      |        |   |  |

0.00 V

0.00 V

Hz

Copper Box-Test

**ab** 

Frequenz

Kupfertests

11=

11~

Im Idealfall sollte keine Wechselspannung zwischen den einzelnen Adern zu messen sein. Dennoch ist das Einkoppeln von Wechselspannungen direkt über einen Leitungsschluss oder indirekt über die Luft auf die Adern möglich. Zwischen a und b kann vorübergehend

die typische Rufwechselspannung auftreten.

Displayanzeige der Messungen zwischen a-Ader und b-Ader:

- Anzeige der Gleichspannung in V
- Anzeige der Wechselspannung in V
- Anzeige der Frequenz der Wechselspannung in Hertz

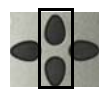

Mit den Cursortasten ist es möglich, die Messergebnisse der Adernpaare zu öffnen.

| Copper Box-Test |                 |                  |     |           |            |  |
|-----------------|-----------------|------------------|-----|-----------|------------|--|
| Aut             | toU             | C <sub>SYM</sub> | С   | Isc       | <b>b</b> . |  |
| <b>0b</b>       | U=              | U=               |     | <b> ~</b> |            |  |
| Akt:            | 50.2            | 50.20 V          |     | 0.01 V    |            |  |
| 숃               |                 |                  | -   |           | Hz         |  |
| Min:            | 50.2            | 0 V              | 0.  | 00        | ٧          |  |
| Max:            | 50.2            | 0 V              | 0.  | 01        | ۷          |  |
| Kupferte        | ests            |                  |     |           |            |  |
| Men             | ü .             | Aktuel           | L   | Hol       | ld         |  |
| Kommender Ruf   |                 |                  |     |           |            |  |
| Coppe           | Copper Box-Test |                  |     |           |            |  |
| Au              | to U            | C <sub>SYM</sub> | С   | Isc       | <b>b</b> . |  |
| <b>0D</b>       | U=              | -                | ι   | J~        |            |  |
| Akt:            | 103.2           | 0 V              | 54. | 50        | ٧          |  |
| £               |                 |                  | 25  | .1        | Ηz         |  |
| Min:            | 50.2            | 0 V              | Θ.  | 10        | ٧          |  |
| Max:            | 103.2           | 0 V              | 56. | 30        | V          |  |

Aktuell

Hold

#### Beispiel: Wechselspannung

In diesem Beispiel ist die Copper Box in der Spannungsmessung an einem Analog-Anschluss angeschlossen. Es wird die typische Gleichspannung gemessen.

In diesem Beispiel kommt ein Ruf rein. Neben der Gleichspunng, ist eine Rufwechselspannung mit der typischen Frequenz von 25 Hz erkennbar.

Kupfertests Menü

# 8 Kapazitive Symmetriemessung (C<sub>Sym</sub>)

Mit Hilfe der Kapazitiven Symmetrie lassen sich Unregelmäßigkeiten in der Verkabelung feststellen, die zu Signalverzerrungen oder Übertragungsfehlern führen können. Die Leitung muss offen sein.

Durch eine reale Leitung entsteht ein Netzwerk aus Serien- und Parallelkapazitäten der einzelnen Bezugspunkte zueinander, wie im nachfolgenden Bild dargestellt.

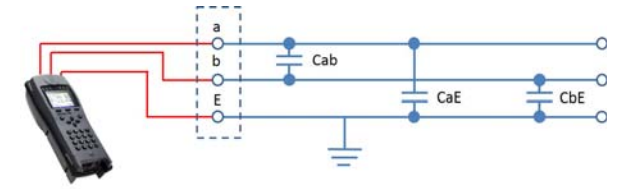

Zwischen a (Tip) und b (Ring) wird tatsächlich die Gesamtkapazität von Cab zu der Serienschaltung aus CaE und CbE gemessen.

Dieser gemessene Wert ergibt den sogenannten Cm-Wert (mutal, dt. gemeinsam). Für die Messungen zwischen a und Erde (Tip und Ground) sowie b und Erde (Ring und Ground) gilt Entsprechendes.

Aus diesen drei Messungen berechnen sich die tatsächlichen Werte Cab, CaE und CbE. Diese berechneten Werte werden dann zur Symmetrie-betrachtung herangezogen.

Zusätzlich wird noch die absolute Abweichung der beiden Kapazitäten CaE und CbE gegen Ground und die relative Abweichung ermittelt.

Relative Abweichung (in %) =  $2x \frac{absolute Abweichung (CaE-CbE)}{CaE+CbE}$ 

Absolute Abweichung (in nF) = Absolute Abweichung (CaE-CbE)

Die ermittelten Werte geben die tatsächlichen Werte CaE, CbE und Cab für die einzelnen Kapazitäten an. Da insbesondere die Kapazitäten CaE und CbE gegen Ground wichtig für die Symmetrie einer Leitung sind, wird hierfür zur Verdeutlichung noch der absolute und prozentuale Wert angegeben. Der relative Wert sollte nicht über 1% liegen (Empfehlung). Die absolute Abweichung ist besonders bei sehr kurzen Leitungen zu beachten, da hier eventuell schon kleine Abweichungen für eine höhere prozentuale Abweichung sorgen. Hier muss im Einzelfall geprüft werden, ob das noch akzeptabel ist.

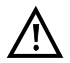

Die Leitung muss "offen" sein. Dies kann z. B. durch die Messhelferfunktion "offen schalten" sicher gestellt werden. Vor der Messung wird automatisch von der Box eine Spannungsprüfung durchgeführt, bei der die in der Tabelle (siehe Seite 11) angegebenen Spannungsgrenzen nicht überschritten werden dürfen.

Bei Kapazitätsmessungen an sehr kurzen Leitungen (< 100 m) muss in jedem Fall darauf geachtet werden, dass kein Messhelfer angeschlossen ist. Die Auskoppelkapazität des Messhelfers kann in einem solchen Fall mitgemessen werden und so das Messergebnis erheblich verfälschen. Bei einer Messfrequenz von 8 Hz, wird bspw. beim TS916 eine zusätzliche Kapazität von ca. 3.3 nF mitgemessen.

Die Messbereiche, Auflösungen und Genauigkeiten der kapazitiven Symmetriemessung sind dem Kapitel Technische Daten zu entnehmen, siehe Seite 14.

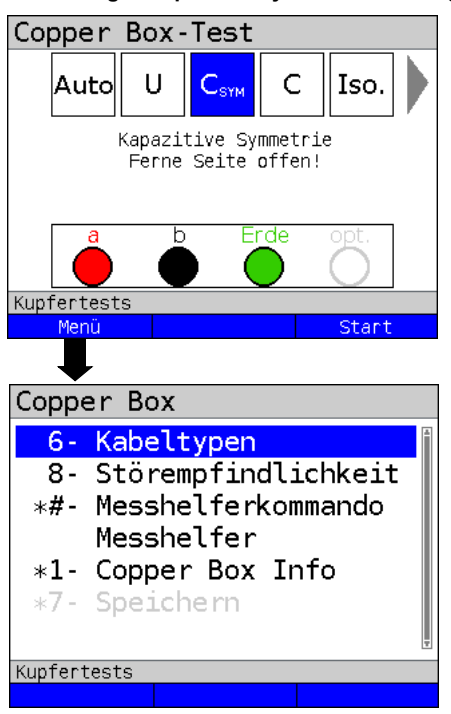

#### Einstellungen kapazitive Symmetriemessung

ARGUS in der Statusanzeige.

Die kapazitive Symmetriemessung wurde noch nicht gestartet.

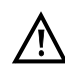

Bei Auswahl der Störempflindlichkeit "Unsicher (schnell)" wird der rote Hinweis "ACHTUNG: Störempfindlich" im Display angezeigt.

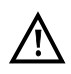

Wenn ein Kabeltyp ausgewählt wurde, wird dieser im Display angezeigt.

<Menü>

Öffnen des Copper Box Menüs, siehe Seite 20.

<Start> Starten der kapazitiven Symmetriemessung.

Hotkeys/Einstellungen Zur kapazitive Symmetriemessung s. Seite 20 und Seite 44.

| Einstellung                                                                                | Erklärung                                                                                                    |  |  |  |
|--------------------------------------------------------------------------------------------|----------------------------------------------------------------------------------------------------|--|--|--|
| Kabelytpen:                                                                                |                                                                                                    |  |  |  |
| Erläuterungen zu de                                                                        | en Kabeltypen, siehe Seite 31.                                                                                          |  |  |  |
| Störempfindlich                                                                            | keit:                                                                                                    |  |  |  |
| Wahl der Störempfindlichkeit, mit der ARGUS die kapazitive Symmetriemessung<br>durchführt. |                                                                                                    |  |  |  |
| Robust bei Fremd-<br>spannung:                                                             | Die Messung ist robust gegenüber Fremdspannungen von bis zu 17 V.                                                       |  |  |  |
| Unsicher (schnell):                                                                        | Die Messung ist aufgrund eines anderen Messverfahrens sehr schnell, aber deutlich empfindlicher gegenüber Störeffekten. |  |  |  |
| Voreinstellung:                                                                            | Robust bei Fremdspannung                                                                                                |  |  |  |

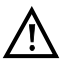

Die kapazitive Symmetriemessung kann unter bestimmten Umständen abgebrochen werden.

Mögliche Ursachen dafür sind z. B. das Anliegen einer Fremdspannung, das Fehlen einer Leitung oder das Vorhandensein einer Schleife.

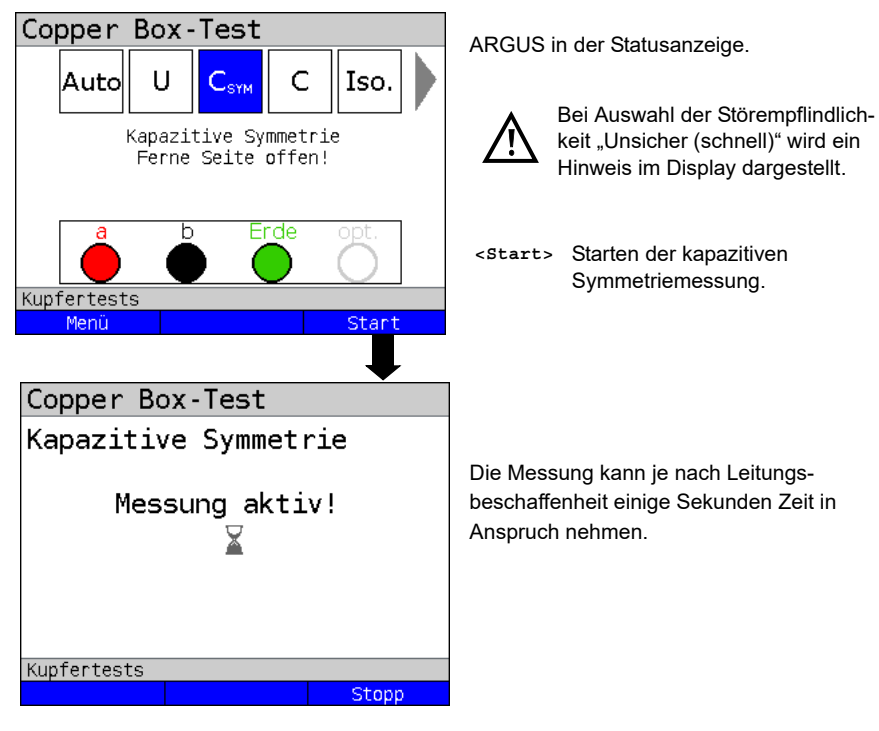

#### Kapazitive Symmetriemessung starten

| Copper Box-Test |                     |  |  |  |  |
|-----------------|---------------------|--|--|--|--|
| C-Leitungssymme | C-Leitungssymmetrie |  |  |  |  |
| Cm (Betr.kap.)  | 86.87 nF            |  |  |  |  |
| Cab             | 92.02 nF            |  |  |  |  |
| CaE             | 69.86 nF            |  |  |  |  |
| CbE             | 69.51 nF            |  |  |  |  |
| ΔC              | 0.35 nF             |  |  |  |  |
| Relativ         | 0.50 % 📗            |  |  |  |  |
| Kupfertests     |                     |  |  |  |  |
| Kabeltypen      | Restart             |  |  |  |  |

Displayanzeige:

- Cm (Betriebskapazität) (in nF)
- Cab (Kapazität zwischen a und b (in nF)
- CaE (Kapazität zwischen a und Erde (in nF)
- CbE (Kapazität zwischen b und Erde (in nF)
- $\Delta C$  (absolute Abweichung von CaE und CbE (in nF))
- Relative Abweichung in %

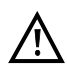

Bei Auswahl eines Kabeltyps, wird die Leitungslänge berechnet, siehe Seite 46.

| Copper Box-Test |          |  |  |
|-----------------|----------|--|--|
| Betriebskapazit | ät 📋     |  |  |
| Cm              | 86.87 nF |  |  |
|                 |          |  |  |
|                 |          |  |  |
| Kabeltyp 1      |          |  |  |
| Leitungslänge   | 1.77 km  |  |  |
| Spez.Kapazität  | 49 pF/m  |  |  |
| Kupfertests     |          |  |  |
| Kabeltypen      | Restart  |  |  |

Bei Auswahl eines Kabeltyps wird aus der spezifischen Kapazität und der gemessenen Betriebskapazität die Leitungslänge berechnet.

Displayanzeige:

- Cm (Betriebskapazität) (in nF)
- Leitungslänge in km
- Spezifische Kapazität des gewählten Kabeltyps

Beispielmessungen:

| Copper Box-Test |        |      |  |
|-----------------|--------|------|--|
| Kapazitive Symm | netrie | *    |  |
| Cm (Betr.kap.)  | 85.68  | nF   |  |
| Cab             | 51.25  | nF 📗 |  |
| CaE             | 68.78  | nF 📗 |  |
| CbE             | 68.89  | nF 📗 |  |
| ΔC              | 0.11   | nF 📗 |  |
| Relativ         | 0.16   | % 📮  |  |
| Kupfertests     |        |      |  |
| Kabeltypen      | Resta  | art  |  |

Die Kapazitäten CaE und CbE liegen sehr dicht beinander. Die relative Abweichung liegt unter 1 %. Die Adern sind sehr homogen.

| Copper Box-Test |           |  |  |
|-----------------|-----------|--|--|
| Kapazitive Symm | netrie 👔  |  |  |
| Cm (Betr.kap.)  | 90.01 nF  |  |  |
| Cab             | 51.21 nF  |  |  |
| CaE             | 68.79 nF  |  |  |
| CbE             | 88.94 nF  |  |  |
| ΔC              | 20.15 nF  |  |  |
| Relativ         | 25.55 % 🚦 |  |  |
| Kupfertests     |           |  |  |
| Kabeltypen      | Restart   |  |  |

Die Kapazitäten CaE und CbE weichen stark voneinander ab. Die relative Abweichung liegt deutlich über den empfohlenen 1 %. Die Adern sind sehr unsymmetrisch.

# 9 Kapazitätsmessung (C)

Die Kapazitätsmessung zeigt die typische Eingangskapazität angeschlossener Geräte bzw. die Kapazität der offenen Leitung an.

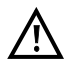

Die Leitung muss "offen" sein. Dies kann z. B. durch die Messhelferfunktion "offen schalten" sicher gestellt werden. Vor der Messung wird automatisch von der Box eine Spannungsprüfung durchgeführt, bei der die in der Tabelle (siehe Seite 11) angegebenen Spannungsgrenzen nicht überschritten werden dürfen.

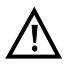

Bei Kapazitätsmessungen an sehr kurzen Leitungen (< 100 m) muss in jedem Fall darauf geachtet werden, dass kein Messhelfer angeschlossen ist. Die Auskoppelkapazität des Messhelfers kann in einem solchen Fall mitgemessen werden und so das Messergebnis erheblich verfälschen. Bei einer Messfrequenz von 8 Hz, wird bspw. beim TS916 eine zusätzliche Kapazität von ca. 3,3 nF mitgemessen.

Die Messbereiche, Auflösungen und Genauigkeiten der Kapazitätsmessung sind dem Kapitel Technische Daten zu entnehmen, siehe Seite 14.

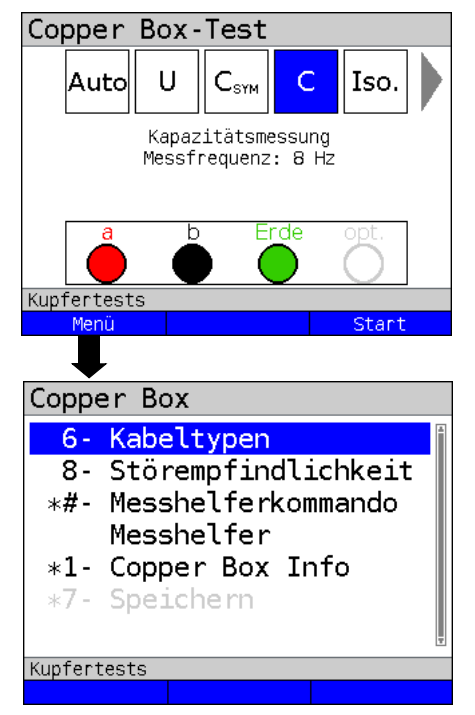

### Einstellungen Kapazitätsmessung

ARGUS in der Statusanzeige.

Die Kapazitätsmessung wurde noch nicht gestartet.

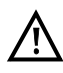

Bei Auswahl der Störempflindlichkeit "Unsicher (schnell)" wird der rote Hinweis "ACHTUNG: Störempfindlich" im Display angezeigt.

| <menü></menü> | Öffnen des Copper Box  |
|---------------|------------------------|
|               | Menüs, siehe Seite 20. |

<start> Starten der Kapazitätsmessung.

Hotkeys/Einstellungen der Kapazitätsmessung s. Seite 20 und Seite 48.

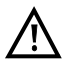

Haben Sie die C-Symmetriemessung durchgeführt, ist die Durchführung der C-Messung nicht mehr notwendig.

| Einstellung                                               | Erklärung |  |  |  |  |
|-----------------------------------------------------------|-----------|--|--|--|--|
| Kabelytpen:                                               |           |  |  |  |  |
| Erläuterungen zu den Kabeltypen, siehe Seite 31.          |           |  |  |  |  |
| Störempfindlichkeit:                                      |           |  |  |  |  |
| Erläuterungen zu der Störempfindlichkeit, siehe Seite 44. |           |  |  |  |  |

#### Kapazitätsmessung starten

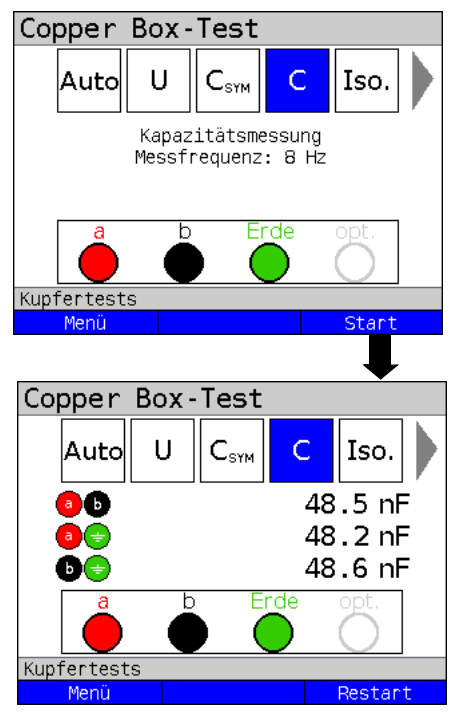

ARGUS in der Statusanzeige.

 $\underline{\wedge}$ 

Bei Auswahl der Störempflindlichkeit "Unsicher (schnell)" wird der rote Hinweis "ACHTUNG: Störempfindlich" im Display angezeigt.

<start> Starten der Kapazitätsmessung.

Im Beispiel wurde zwischen den Buchsen a / b und Erde jeweils eine Kapazität von ca. 48 nF gemessen.

Bei einer spezifischen Kapazität von rund 50 nF/km, lässt dieser Wert den Rückschluss zu, dass die Leitung ca. 1 km lang und offen ist.

Bei einer geschlossenen Leitung ist keine Messung möglich. ARGUS signalisiert das mit dem Hinweis "Schleife?".

#### Beispielmessungen:

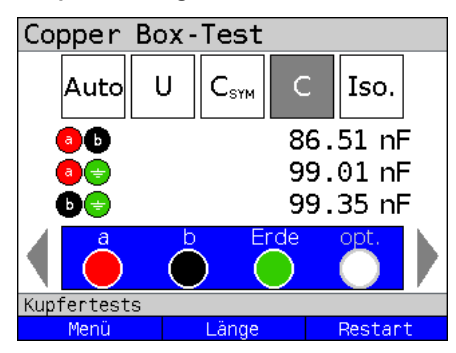

Im Beispiel wurde zwischen den Buchsen a / b eine Kapazität von 86,51 nF gemessen.

<Länge> Wechseln zu den Leitungslängen-Parametern, s. S. 51.

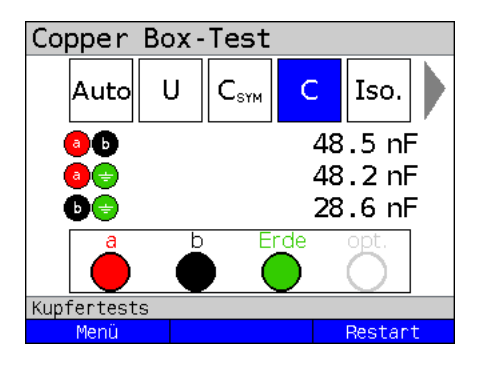

Im Idealfall befindet sich die Leitung im kapazitiven Gleichgewicht. Weicht aber die Kapazität zwischen a und Erde von der zwischen b und Erde um mehr als 2-3 % ab, kann dies auf eine Unsymmetrie hinweisen. Diesem Verdacht kann mit der Symmetriemessung, siehe Kapitel 8, welche ein deutlich genaueres Ergebnis bezüglich der Symmetrie liefert, nachgegangen werden.

### 9.1 Leitungslängenberechnung

Jedes Telekommunikationskabel verfügt über einen bestimmten Schleifenwiderstand und eine Betriebskapazität pro Längeneinheit. Da i. d. R. das verlegte Kabel bekannt ist, sind auch diese Werte bekannt. Die Werte sind konstruktionsbedingt und relativ konstant, da die Kabel in der Erde verlegt sind und relativ geringen Temperatur- oder Feuchteeinflüssen ausgesetzt sind. Eine typische Ortsanschlussleitung kann allerdings aus mehreren Abschnitten bestehen. Auf diesen Abschnitten können Adernquerschnitt und somit auch die techn. Spezifikationen variieren. Diese Parameter können auch in der Copper Box hinterlegt werden (siehe Seite 31). Wird nun die C- oder R-Messung durchgeführt, so erhält man eine Auswertung der gemessenen Leitung bezüglich ihrer wahrscheinlichen Länge bezogen auf den ausgewählten Kabeltyp.

Die Auswertung erfolgt nur bei einer Messung zwischen a- und b-Ader. Die Messwerte gegen Erde können beliebigen Einflüssen unterliegen und können daher nicht mit einem pauschalen Kapazitäts- oder Widerstandsbelag pro Längeneinheit angegeben werden. Die Berechnungen der Leitungslänge können dann mit der i. d. R. ebenfalls bekannten Länge der Leitung verglichen und somit Rückschlüsse auf Fehler gezogen werden. Mit dem errechneten Wert kann man grob die Leitungslängen vergleichen und bei Unstimmigkeiten eine weitergehende Fehlersuche durchführen (z. B. mit einem TDR).

Damit bei der C- oder R-Messung die Leitungslänge berechnet werden kann, muss ein Kabeltyp ausgewählt werden. Für diese und weitere Einstellungen, siehe Seite 31. Der Kabeltyp kann auch während oder nach der Messung ausgewählt und konfiguriert werden.

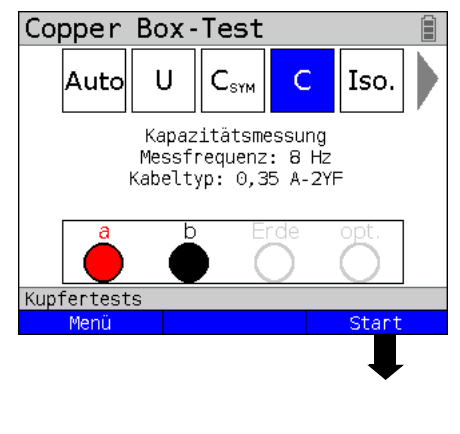

### Kapazitätsmessung starten

ARGUS in der Statusanzeige.

Im Bsp. wird die Kapazitätsmessung mit einer Messfrequenz von 8 Hz und den in Kabeltyp 1 hinterlegten Werten ausgeführt.

Wichtig ist, dass ein Kabeltyp ausgewählt ist (s. Seite 31), defaultmäßig ist "kein Kabeltyp" ausgewählt.

| <menü></menü>   | Öffnen des Copper Box<br>Menüs, siehe Seite 20. |
|-----------------|-------------------------------------------------|
| <start></start> | Starten der Kapazitätsmessung.                  |

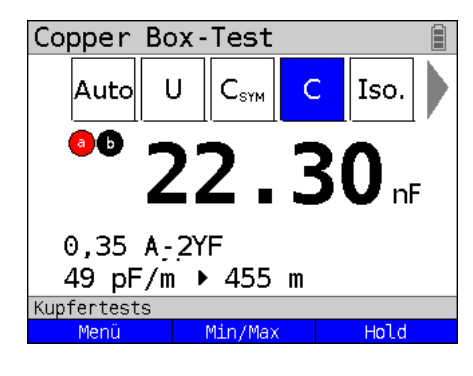

Im Beispiel wurde zwischen a / b eine Kapazität von ca. 22,30 nF gemessen. Mit den in Kabeltyp 0,35 A-2YF hinterlegten Werten entspricht dies 455 m Leitung. Bei einer zweipoligen Messung wird der gemessene Wert in Echtzeit angezeigt.

<Menü>

Öffnen des Copper Box Menüs, siehe Seite 20.

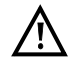

Der Kabeltyp kann auch während oder nach der Messung ausgewählt und konfiguriert werden.

| Copper Box-Test                   |                                                                            |  |  |
|-----------------------------------|----------------------------------------------------------------------------|--|--|
| Auto U $C_{\text{SYM}}$ C Iso.    | lm Beispiel wurde zwischen a / b eine<br>Kapazität von ca. 86 nF gemessen. |  |  |
| <b>0b</b> 86.51 nF                | Bei einem Kapazitätsbelag von rund                                         |  |  |
| 0 99.01 nF                        | 49 nF/km, lässt dieser Wert den Rück-                                      |  |  |
| 0 99.35 nF                        | schluss zu, dass die Leitung ca. 1,77 km                                   |  |  |
| a b Erde opt.                     | lang ist.                                                                  |  |  |
| Kupfertests<br>Menü Länge Restart | < <u>Menü</u> > Öffnen des Copper Box<br>Menüs, siehe Seite 20.            |  |  |
| Copper Box-Test                   |                                                                            |  |  |
|                                   | Displayanzeige:                                                            |  |  |
| kabettyp I                        | - Berechnete Leitungslänge von a / b in                                    |  |  |
| Sport Konorität                   | km.                                                                        |  |  |
| Spez.Kapazitat  49 pr/m           | <ul> <li>Spezifische Kapazität des gewählten<br/>Kabeltyps.</li> </ul>     |  |  |
|                                   | <kabel- die="" in="" kabeltypen-<="" td="" wechseln=""></kabel->           |  |  |
| Kupfertests                       | typen> Einstellungen.                                                      |  |  |
| Restart                           | Ũ                                                                          |  |  |

#### Beispielmessungen:

### 10 Isolationswiderstandsmessung (Iso.)

Die Isolationswiderstandsmessung gibt u. a. Aufschluss über Beschädigungen der Kabelisolierung, eingedrungende Feuchtigkeit oder oxidierte Kontaktstellen der Leitung.

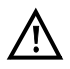

Vor der Messung wird eine Spannungsprüfung durchgeführt, bei der die in der Tabelle (siehe Seite 11) angegebenen Spannungsgrenzen nicht überschritten werden dürfen.

Die Messbereiche, Auflösungen und Genauigkeiten der Isolationswiderstandsmessung sind dem Kapitel Technische Daten zu entnehmen, siehe Seite 14.

#### Einstellungen Isolationswiderstandsmessung

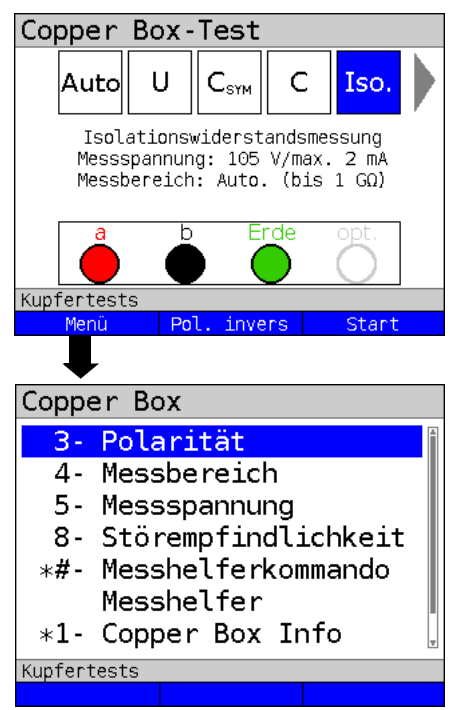

ARGUS in der Statusanzeige.

Die Isolationswiderstandsmessung wurde noch nicht gestartet.

Vor der Messung werden die verwendeten Testparameter angezeigt.

- Messpannung (im Bsp. 105 V)
- Messstrom (im Bsp. max. 2 mA)
- Messbereich (im Bsp. Auto. bis  $1G\Omega$ )

| <menü></menü>                 | Öffnen des Copper Box<br>Menüs, siehe Seite 20.              |
|-------------------------------|--------------------------------------------------------------|
| <pol.<br>invers&gt;</pol.<br> | Die Polarität wird invertiert/<br>umgekehrt, siehe Seite 53. |
| (Ctomts                       | Starton dar laglationswider                                  |

<start> Starten der Isolationswiderstandsmessung.

Hotkeys/Einstellungen

Zur Isolationswiderstandmessung s. Seite 20 und Seite 53 Die Konfigurationsmöglichkeiten können in Abhängigkeit der ausgewählten Buchsen variieren.

| Einstellung                                                                                                    | Erklärung                                                                                                    |
|----------------------------------------------------------------------------------------------------|----------------------------------------------------------------------------------------------------|
| Polarität:                                                                                                    |                                                                                                    |
| Festlegung, ob<br>gewählt, das z. l<br>leitend wird. Ist<br>(~470 k) angeze<br>Voreinstellung: s                                                                                                    | die Polarität der Messung invertiert / umgekehrt wird. Der Standard ist so<br>B. ein korrekt angeschlossener PPA (Passiver Prüfabschluss) nicht<br>der PPA wegen einer a-b-Vertauschung verdreht, wird der Wert PPA<br>eigt. In diesem Falle ist umzupolen.<br>Standard                                                                                                    |
| Messbereich:                                                                                                    |                                                                                                    |
| Festlegung des<br>Die Auswahl der<br>105 V zur Verfüg<br>Aktualisierungsi<br>Störempfindlicht<br>Die gezielte Ein<br>Messungen hint<br>Isolationswiders<br>Messbereichs w<br>Bereich:<br>- 25 M $\Omega$ bis 1 G<br>- 200 k $\Omega$ bis 50 f<br>- 200 k $\Omega$ bis 50 M<br>Die Bereiche ge<br>Voreinstellung: | Messbereichs für die Isolationswiderstandsmessung.<br>s Messbereichs steht nur bei der einer eingestellten Messspannung von<br>gung. Je nach Messbereich kann sich die Messdauer und das<br>ntervall erheblich verkürzen, besonders in Verbindung mit der Einstellung<br>keit "Unsicher (schnell)".<br>schränkung des Messbereichs dient vor allem dazu zügig mehrere<br>ereinander durchführen zu können (z. B. "schnelle<br>tandsmessung", siehe Seite 55). Ergebnisse außerhalb dieses<br>verden mit <oder> dargestellt.<br/>Ω<br/>MΩ<br/>Δ<br/>ben die Unter- bzw. Obergrenze an.<br/>Automatisch (bis 1 GΩ)</oder> |
| Messsannung                                                                                                    | ·····                                                                                                    |
| Fostlogung ob                                                                                                    | in tealationswiderstandsmassung mit behar Spannung (105 \/) adar                                                                                                    |
| niedriger Spann<br>angeschlossene<br>und das Ergebn<br>Voreinstellung: <i>I</i>                                                                                                    | ung (8 V) durchgeführt werden soll. Mit 8 V kann z. B. gegen ein<br>es NTBA gemessen werden, damit dieser nicht niederohmig (ab ca. 10 V)<br>is verfälscht wird.<br>hohe Spannung (105 V)                                                                                                    |

| Störempfindlichkeit:                                        |                                                                                                    |  |
|-------------------------------------------------------------|----------------------------------------------------------------------------------------------------|--|
| Wahl der Störer<br>durchführt.                              | npfindlichkeit, mit der ARGUS die Isolationswiderstandsmessung                                                                                                    |  |
| Robust bei<br>Fremd-<br>spannung:<br>Unsicher<br>(schnell): | Die Messung ist robust gegenüber Fremdspannungen von bis<br>zu 30 V.<br>Die Messung ist aufgrund eines anderen Messverfahrens sehr schnell,<br>aber deutlich empfindlicher gegenüber Störeffekten. |  |
| Voreinstellung:                                             | Robust bei Fremdspannung                                                                                                    |  |

#### Isolationswiderstandsmessung starten

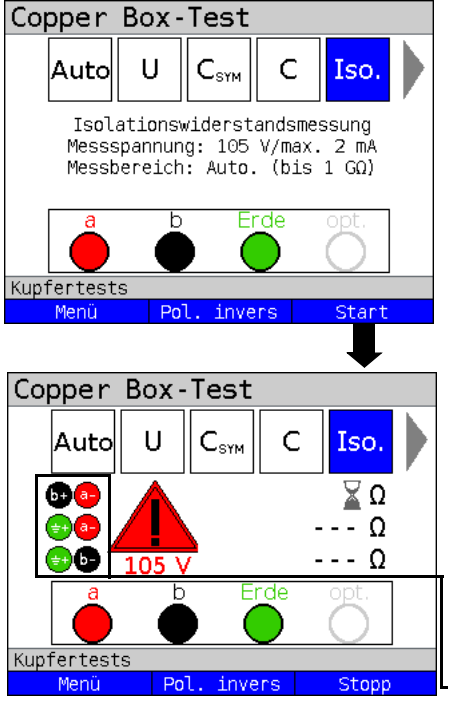

ARGUS in der Statusanzeige.

Die Isolationswiderstsandsmessung wurde noch nicht gestartet.

- <Menü> Öffnen des Copper Box Menü.
- <pol. Die Polarität wird invertiert, invers> siehe Seite 53.
- <start> Starten der Isolationswiderstandsmessung.

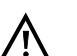

Nach dem Starten der Isolationswiderstandsmessung erscheint bei der verwendeten Messspannung von 105 V ein Warnhinweis. ARGUS erzeugt beim Starten

der Messung eine Spannung von 105 V.

Aufgrund dieser erzeugten Spannung ist besondere Vorsicht geboten.

Aktuelle Messpolarität

<Stopp> Test stoppen.

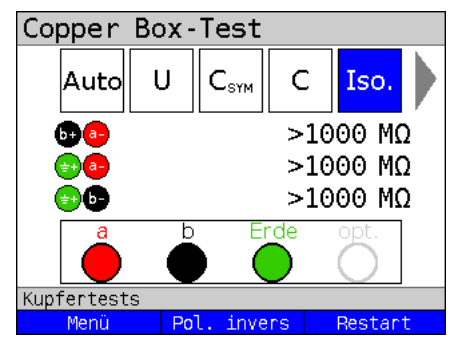

Im Beispiel zeigt die Messung einen Widerstand zwischen a / b, a / Erde und b / Erde von >1000 M $\Omega$  an. Das lässt den Rückschluss zu, dass die Leitung nicht beschädigt ist. Je nach Vorgabe gilt z. B. ein Wert von >300 M $\Omega$  als gut. Werte <300 M $\Omega$  und >5 M $\Omega$  sollten genau beobachtet werden. Werte unter 5 M $\Omega$  weisen auf einen Isolationsfehler hin.

<Restart> Eine neue Messung starten.

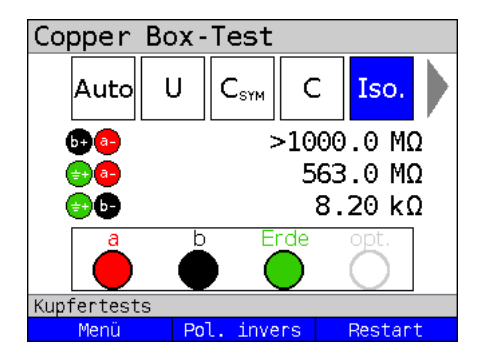

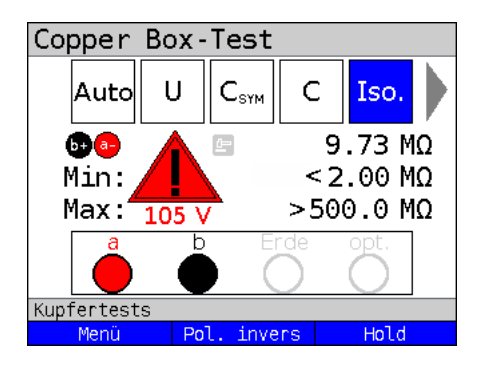

Im Beispiel zeigt die Messung einen auffällig kleinen Widerstand zwischen b und Erde. Dies weist auf einen Fehler hin. Im Idealfall sollten die Werte von a zu Erde und b zu Erde immer im Gleichgewicht sein.

Ein Wert von 470 kΩ zwischen a und b deutet auf einen PPA hin. Der Wert sollte durch <Po1. invers> Umkehrung der Polarität verifiziert werden.

"Schnelle" Isolationswiderstandsmessung, z.B. aller Stifte am APL gegeneinander und gegen Erde.

Um eine erhebliche Zeitersparnis bei der Messung zu erreichen, wurde der Messbereich auf z. B. "2 M $\Omega$  - 500 M $\Omega$ " eingestellt und die Störempfindlichkeit "Unsicher (schnell)" ausgewählt. Werte außerhalb der Messbereichs werden mit < oder > (z. B. <2 M $\Omega$  bzw. > 500 M $\Omega$ ) dargestellt.

Bei einer kontinuierlichen Messung mit der Störempfindlichkeit "Robust gegen Fremdspannung" können die Messwerte direkt nach dem Kurzschließen der Leitung, noch nicht aktualisiert worden sein. Die Messung kann bis zu viermal wiederholt werden, bis die Anzeige den neuen Wert darstellt.

# 11 Widerstandssymmetrie (R<sub>Sym</sub>)

Bei dieser Messung wird die Widerstandssymetrie einer Leitung erfasst. Wichtig für die R-Symmetrie sind in erster Linie die beiden Widerstände Ra und Rb, d. h. die Widerstände der einzelnen Signaladern. Ein zu starker Widerstandsunterschied der beiden Adern zueinander kann zu Signalverzerrungen und Übertragungsfehler führen. Durch eine reale Leitung entsteht ein Netzwerk aus Serienwiderständen, wie im nachfolgenden Bild dargestellt.

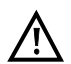

# Die Messschleifen zwischen a-b-Erde können manuell oder mit einem elektronischen Messhelfer geschaltet werden.

# Messschaltung (ideal):

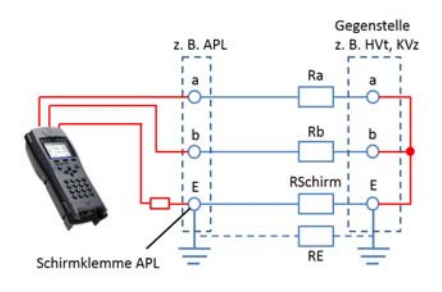

Die Werte Ra, Rb und RE werden nicht direkt gemessen, sondern aus den 3 Einzelmessungen (Rab, RaE, RbE) berechnet. Diese berechneten Werte werden dann zur Symmetriebetrachtung herangezogen. RE ist hier vom Messstrom abhängig und dient als Hilfsgröße. RE ist i. d. R. erheblich geringer (RE << Ra bzw. Rb) als Ra oder Rb.

Der Kabelmantelschirm liegt im Normalfall am HVt bzw. am KVz an Erde. Ist der APL

geerdet, besteht sowohl über den Kabelmantelschirm, als auch über die Erdverbindung eine elektrische Verbindung. Achten Sie stets auf eine elektrisch einwandfreie Verbindung bei den Messschleifen an Erde.

Liegen die Messschleifen a-b-Erde nicht an Erde an, ist die Messung nicht durchführbar (z. B. Anklemmen an lackierte, nicht leitende EVs-Rahmen mit Krokodilklemme).

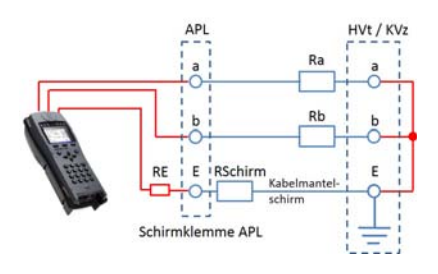

#### Besonderheiten RE (Beispiele):

1a. Messort, z. B. APL:

Der APL ist nicht geerdet. Die Copper Box (Buchse Erde/GND) ist an der Schirmklemme des APL angeklemmt. Die Messung funktioniert wenn der Kabelmantel durchgängig ist. Der angezeigte Messwert RE ist dann R-Kabelmantelschirm (RSchirm). Die Messung funktioniert sogar noch, wenn z. B. eine Schirmverbindungsklemme im Erdkabel durch Montagefehler oder Blitzschlag hochohmig geworden ist. Dies ist dann am hohen RE-Messwert erkennbar.

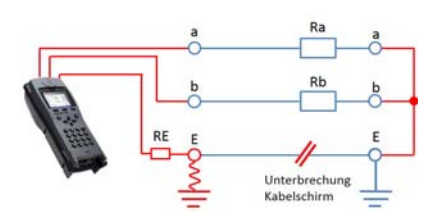

1b. Ist der Kabelmantelschirm jedoch unterbrochen (siehe Bild) oder zu hochohmig, funktioniert die Messung nicht mehr (RE >10 k $\Omega$ ). Als Abhilfe kann die Widerstandssymmetriemessung dann unter Verwendung des Gebäudepotenzialausgleiches (POT-Schiene) oder geerdeter metallener Wasseroder Heizungsrohre durchgeführt werden. Ist dies auch nicht möglich, können unterwiesene Elektrofachkräfte nach Überprüfung der Gebäudeform (TN-S, TT) den Schutzleiter (PE = Protection Earthing) nach Überprüfung der Spannungsfreiheit als Erdungspunkt nutzen. Grundsätzlich muss auf sichere Kontaktgabe, vor allem an oxidierten

bzw. korrodierten Erdungspunkten geachtet werden.

Die Messung funktioniert nicht bei unterbrochener Erdung an einem der Anschaltpunkte. Jedoch durchaus bei schlechter Erdverbindung. Abbruchgrund für die Messung (RE >10 k $\Omega$ ).

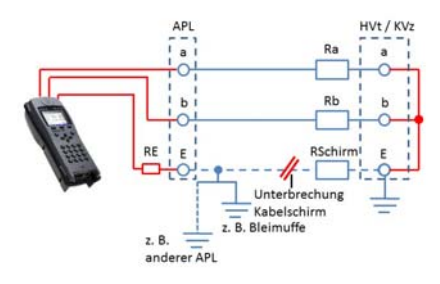

2. Messort, z. B. APL:

Der APL ist nicht geerdet. Der Kabelmantelschirm ist an der im Bild erkennbaren Stelle unterbrochen. Trotzdem kann die Widerstandssymmetriemessung funktionieren, wenn der Kabelschirm am APL mit einem der im Bild erkennbaren Erdungspunkte verbunden ist. Der Messwert RE ist aber nicht RSchirm, da der Schirm durch die im Erdreich liegende Bleimuffe (alte Bauweise)

eventuell ein mehr oder weniger gutes Erdpotenzial haben kann. Ebenso kann Erdpotenzial aus einem Netzwerk von Hausanschlüssen (andere geerdete APL) im VzK (Verzweigerkabel) kommen.

Im Hauptkabelbereich (HK) kann Erdpotenzial von einem anderen KVz kommen. Oftmals liegt in der der Praxis eine Kombination aus den gezeigten Beispielen vor. All diese Einflüsse führen zu verschiedenen RE-Messwerten.

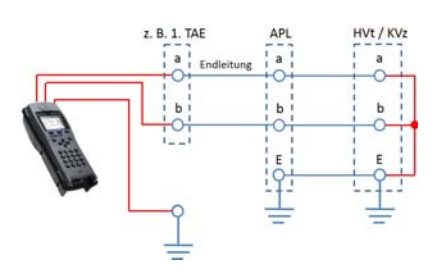

### 3. TAE (Wohnung)

Die Widerstandssymmetrie ist oftmals im Endleitungsbereich fehlerhaft, z. B. durch eine schlechte Spleißstelle (Würgespleißverbindung, schlecht gepresste Adernverbindung, lockere Schraubverbindung).

Eine Messung ist möglich, wenn in der Endleitung ein an Erde liegende, durchgängiger Schirmleiter vorhanden ist (Dieser Fall

ist nicht bildlich dargestellt). Dies ist aber selten der Fall. Somit muss entweder ein Hilfsleiter, z. B. vom Potenzialausgleich zur Messung ausgelegt werden oder man verwendet geerdete Heizungsrohre in der Wohnung.

Führt dies nicht zum Erfolg, können unterwiesene Elektrofachkräfte nach Überprüfung der Gebäudenetzform (TN-S, TT) den Schutzleiter nach Überprüfung der Spannungsfreiheit als Erdungspunkt nutzen.

Grundsätzlich muss auf sichere Kontaktgabe, vor allem an oxidierten bzw. korrodierten Erdungspunkten geachtet werden.

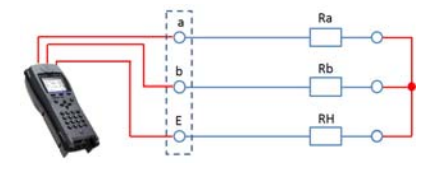

 Wird statt der Erde eine weitere intakte Ader als Hilfsader verwendet, ist RE = RH. RH liegt dann durchaus in Größenordnung von Ra und Rb.

Hierzu kann auch eine ganze Doppelader (a-b) verwendet werden.

#### Berechnungsgrundlage:

Folgende Berechnungsgrundlage kommt bei der 3-Weg-Messung für Ra, Rb, RE mit Rab, RaE, RbE als Gesamtwiderstand des jeweiligen Leiterpaares zum Einsatz.

 $Ra = \frac{\text{Rab} + \text{RaE} - \text{RbE}}{2}$   $Rb = \frac{\text{Rab} - \text{RaE} + \text{RbE}}{2}$   $RE = \frac{-\text{Rab} + \text{RaE} + \text{RbE}}{2}$ 

Zusätzlich wird noch die absolute Abweichung der beiden Widerstände Ra und Rb und die relative Abweichung ermittelt.

Relative Abweichung (in %) =  $2x \frac{\text{Absolute Abweichung (Ra - Rb)}}{\text{Ra + Rb}}$  $\Delta R$  (Absolute Abweichung in  $\Omega$ ) = Absolute Abweichung (Ra - Rb)

#### WUmax-Berechnung

Die maximal erlaubte Abweichung bzw. Widerstandsunterschied (Grenzwert) zwischen Ra und Rb wird anhand folgender Formel berechnet:

$$WUmax = 0.5 * \sqrt{\frac{Rs}{30}}$$

Wobei Rs gleich die Summe aus den bereinigten Werten Ra und Rb ist. Bei Werten größer 10 k $\Omega$  wird die Berechnung nicht mehr durchgeführt, da keine fehlerfreie, reale Leitung einen so großen Widerstand aufweisen würde.

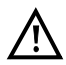

Vor der Messung wird eine Spannungsprüfung durchgeführt, bei der die in der Tabelle (siehe Seite 11) angegebenen Spannungsgrenzen nicht überschritten werden dürfen. Es muss eine Schleife zwischen a-b-Erde geschaltet sein. Dies kann z. B. durch die Messhelferfunktion "Kurzschluss a-b-Erde" sicher gestellt werden.

Die Messbereiche, Auflösungen und Genauigkeiten der Widerstandssymmetrie-Messung sind dem Kapitel Technische Daten zu entnehmen, siehe Seite 14.

| Copper Box-Test                                                             | AI\0000 II        |  |
|-----------------------------------------------------------------------------|-------------------|--|
|                                                                             | Die Mess          |  |
| Widerstandssymmetrie<br>Schleife a/b/Erde einlegen!<br>Kabeltyp: Kabeltyp 1 | $\land$           |  |
| a b Erde opt.                                                               | :<br>:<br>• · · · |  |
| Menü Start                                                                  |                   |  |
| ↓ I I I I I I I I I I I I I I I I I I I                                     |                   |  |
| Copper Box                                                                  | <menü></menü>     |  |
| 6- Kabeltypen                                                               |                   |  |
| 8- Störempfindlichkeit                                                      | <start></start>   |  |
| *1- Copper Box Info                                                         |                   |  |
| *7- Speichern                                                               |                   |  |
|                                                                             | Hotkeys/E         |  |
|                                                                             | zur Wider         |  |
| T                                                                           | und unter         |  |
| Kupfertests                                                                 |                   |  |
|                                                                             |                   |  |

Einstellungen Widerstandssymmetrie-Messung

ARGUS in der Statusanzeige.

Die Messung wurde noch nicht gestartet.

Bei Auswahl der Störempflindlichkeit "Unsicher (schnell)" wird der rote Hinweis "ACHTUNG: Störempfindlich" im Display angezeigt.

Wenn ein Kabeltyp ausgewählt wurde, wird dieser im Display angezeigt (im Bsp. Kabeltyp 1).

| <menü></menü>   | Öffnen des Copper Box<br>Menüs, siehe Seite 20.  |
|-----------------|--------------------------------------------------|
| <start></start> | Starten der<br>Widerstandssymmetrie-<br>Messung. |
| Hotkeys/Ein     | stellungen                                       |

zur Widerstandssymmetrie s. Seite 20 und unten.

| Einstellung                                                                                 | Erklärung                                                                                                    |  |
|---------------------------------------------------------------------------------------------|----------------------------------------------------------------------------------------------------|--|
| Kabelytpen:                                                                                 |                                                                                                    |  |
| Erläuterungen zu den Kabeltypen, siehe Seite 31.                                            |                                                                                                    |  |
| Störempfindlichkeit:                                                                        |                                                                                                    |  |
| Wahl der Störempfindlichkeit, mit der ARGUS die Widerstandssymmetrie-Messung<br>durchführt. |                                                                                                    |  |
| Robust bei Fremd-<br>spannung:                                                              | Die Messung ist robust gegenüber Fremdspannungen von bis zu 30 V.                                                          |  |
| Unsicher (schnell):                                                                         | Die Messung ist aufgrund eines anderen Messverfahrens sehr<br>schnell, aber deutlich empfindlicher gegenüber Störeffekten. |  |
| Voreinstellung:                                                                             | Robust bei Fremdspannung                                                                                                   |  |

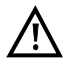

Die Widerstands-Symmetriemessung kann unter bestimmten Umständen abgebrochen werden. Mögliche Ursachen dafür sind z. B. das Anliegen einer Fremdspannung, das Fehlen einer Schleife oder einer Leitung.

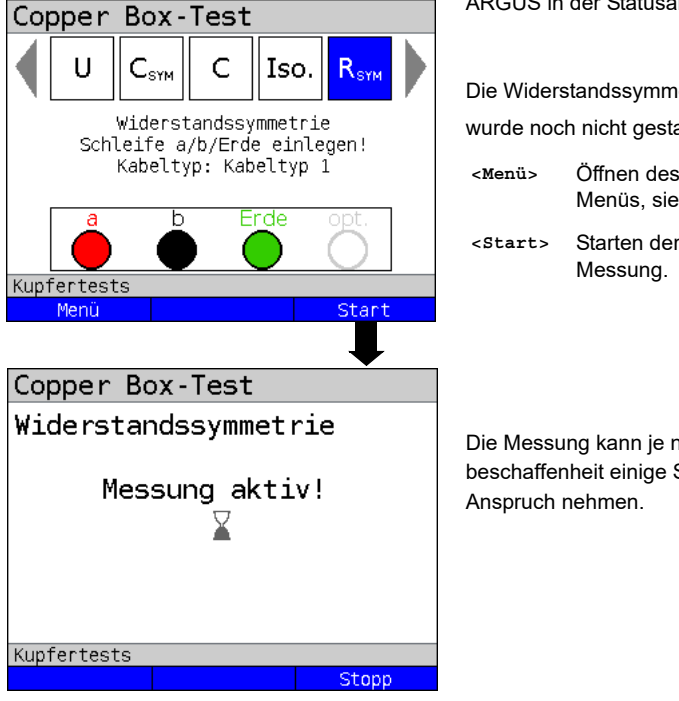

#### Widerstandssymmetrie-Messung starten

| Copper B             | ox-Test | :        |  |
|----------------------|---------|----------|--|
| Widerstandssymmetrie |         |          |  |
| Rs                   |         | 373.6 Ω  |  |
| Ra                   |         | 186.8 Ω  |  |
| Rb                   |         | 186.8 Ω  |  |
| RE                   |         | 0.370 Ω  |  |
| ΔR                   | Relati  | v WUmax  |  |
| 0.00 Ω               | 0.00    | % 1.76 Ω |  |
| Kupfertests          |         |          |  |
| Kabeltypen           |         | Restart  |  |
|                      |         |          |  |

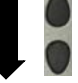

ARGUS in der Statusanzeige.

Die Widerstandssymmetrie-Messung

wurde noch nicht gestartet.

- Öffnen des Copper Box Menüs, siehe Seite 20.
- Starten der Widerstandssymmetrie-

Die Messung kann je nach Leitungsbeschaffenheit einige Sekunden Zeit in

Displayanzeige:

- Rs (Schleifenwiderstand) (in  $\Omega$ )
- Ra (Widerstand der a-Ader (in  $\Omega$ )
- Rb (Widerstand der b-Ader (in  $\Omega$ )
- RE (Widerstand der Erde (in  $\Omega$ )
- ΔR (absolute Abweichung (Widerstandsunterscheid) zwischen Ra und Rb (in  $\Omega$ )
- Relative Abweichung in %
- WUmax (maximal erlaubter Widerstandsunterschied (Grenzwert) zwischen Ra und Rb) wird berechnet, s. Seite 60.

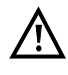

Bei alten und vor allem langen Kabeln mit vielen Spleißstellen kann der WUmax Grenzwert nicht immer eingehalten werden!

| Copper Box-Test      |          |  |
|----------------------|----------|--|
| Widerstandssymmetrie |          |  |
| Rs                   | 373.6 Ω  |  |
| Ra                   | 186.8 Ω  |  |
| Rb                   | 186.8 Ω  |  |
| 0,5 A-02Y            |          |  |
| Leitungslänge        | 2.21 km  |  |
| Rs                   | 172 Ω/km |  |
| Kupfertests          |          |  |
| Kabeltypen           | Restart  |  |

Bei Auswahl eines Kabeltyps wird anhand des darin hinterlegten Schleifenwiderstands oder Widerstandsbelag die Leitungslänge berechnet.

Displayanzeige:

- Rs (Summe der Schleifenwiderstände) (in  $\Omega$ )
- Ra (Widerstand der a-Ader (in  $\Omega$ )
- Rb (Widerstand der b-Ader (in Ω)
- Leitungslänge in km
- Rs (Schleifenwiderstand) des gewählten Kabeltyps

#### Beispielmessungen:

| Copper Box-Test      |          |  |  |
|----------------------|----------|--|--|
| Widerstandssymmetrie |          |  |  |
| Rs                   | 480.0 Ω  |  |  |
| Ra                   | 249.4 Ω  |  |  |
| Rb                   | 236.6 Ω  |  |  |
| RE                   | 0.450 Ω  |  |  |
| ∆R  Relati           | v WUmax  |  |  |
| 12.80 Ω 5.33         | % 2.00 Ω |  |  |
| Kupfertests          |          |  |  |
| Kabeltypen           | Restart  |  |  |

| Copper Box-Test      |      |       |     |
|----------------------|------|-------|-----|
| Widerstandssymmetrie |      |       |     |
| Rs                   |      | 109.5 | Ω   |
| Ra                   |      | 54.80 | Ω   |
| Rb                   |      | 54.70 | Ω   |
| RE                   |      | 0.400 | Ω   |
| ∆R  Rel              | ativ | WUma: | x   |
| 0.10 Ω 0.            | 18 % | 0.9   | 6Ω, |
| Kupfertests          |      |       |     |
| Kabeltypen           |      | Rest  | art |

Die Widerstandswerte Ra und Rb weichen stark voneinander ab. Die Abweichung (ΔR) liegt deutlich über dem empfohlenen WUmax.

Die Adern sind sehr unsymmetrisch.

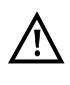

Bei alten und vor allem langen Kabeln mit vielen Spleißstellen kann der WUmax Grenzwert nicht immer eingehalten werden!

Die Widerstandswerte Ra und Rb liegen sehr dicht beieinander.

Die Abweichung ( $\Delta R$ ) liegt unter dem WUmax. Die Adern sind sehr homogen.

# 12 Schleifenwiderstandsmessung (R)

Mit der Schleifenwiderstandsmessung ist es möglich bspw. Kurzschlüsse zu detektieren und Leitungslängen abzuschätzen.

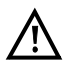

Vor der Messung wird eine Spannungsprüfung durchgeführt, bei der die in der Tabelle (siehe Seite 11) angegebenen Spannungsgrenzen nicht überschritten werden dürfen. Es muss eine Schleife geschaltet sein. Dies kann z. B. durch die Messhelferfunktion "Kurzschluss a-b-Erde" sicher gestellt werden.

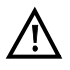

Die Schleifenwiderstandsmessung ist nicht zur Einzelader-Bestimmung gedacht. Verwenden Sie dafür die Widerstandssymmetrie-Messung, siehe Seite 57.

Die Messbereiche, Auflösungen und Genauigkeiten der Schleifenwiderstandsmessung sind dem Kapitel Technische Daten zu entnehmen, siehe Seite 14.

#### Einstellungen Schleifenwiderstandsmessung

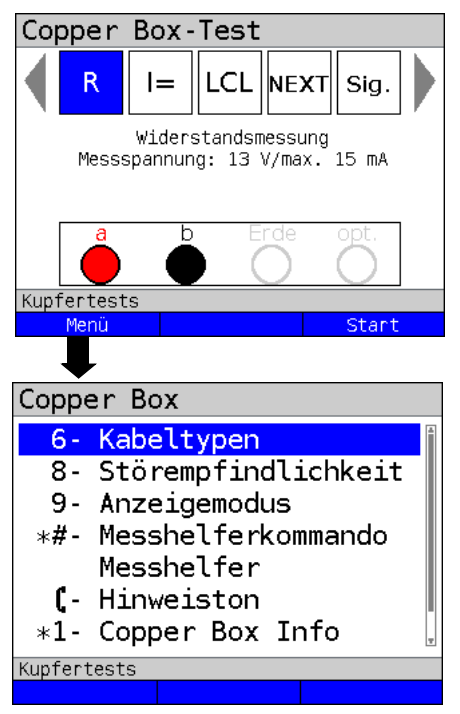

ARGUS in der Statusanzeige.

Die Schleifenwiderstandsmessung wurde noch nicht gestartet.

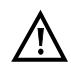

Bei Auswahl der Störempflindlichkeit "Unsicher (schnell)" wird der rote Hinweis "ACHTUNG: Störempfindlich" im Display angezeigt.

- <Menü> Öffnen des Copper Box Menüs, siehe Seite 20.
- <Start> Starten der Schleifenwiderstandsmessung.

Die Schleifenwiderstandsmessung wird immer kontinuierlich durchgeführt.

Hotkeys/Einstellungen zur Schleifenwiderstandsmessung s. Seite 20 und Seite 65.

| Einstellung                                                                                                    | Erklärung                                                                                                    |  |
|----------------------------------------------------------------------------------------------------|----------------------------------------------------------------------------------------------------|--|
| Kabelytpen:                                                                                                    |                                                                                                    |  |
| Erläuterungen zu de                                                                                                    | en Kabeltypen, siehe Seite 31.                                                                                                    |  |
| Störempfindlich                                                                                                    | keit:                                                                                                    |  |
| Wahl der Störempfir<br>durchführt.                                                                                                    | ndlichkeit, mit der ARGUS die Schleifenwiderstandsmessung                                                                                                    |  |
| Robust bei Fremd-<br>spannung:<br>Unsicher (schnell):<br>Voreinstellung:                                                                                                    | Die Messung ist robust gegenüber Fremdspannungen von bis<br>zu 3,5 V Gleich- und 30 V Wechselspannung<br>Die Messung ist aufgrund eines anderen Messverfahrens sehr<br>schnell, aber deutlich empfindlicher gegenüber Störeffekten.<br><i>Robust bei Fremdspannung</i> |  |
| Anzeigemodus:                                                                                                    |                                                                                                    |  |
| Festlegung, ob die normale Darstellung (aktueller Messwert) oder ob die Min/Max-<br>Darstellung (Min/Max-Messwerte) dargestellt werden.<br>Voreinstellung: <i>Normale Darstellung</i> |                                                                                                    |  |
| Hinweiston:                                                                                                    |                                                                                                    |  |
| Festlegung, ob ein akustisches Signal ertönen soll, wenn ein Messwert angezeigt wird.<br>Voreinstellung: <b>aus</b>                                                                   |                                                                                                    |  |

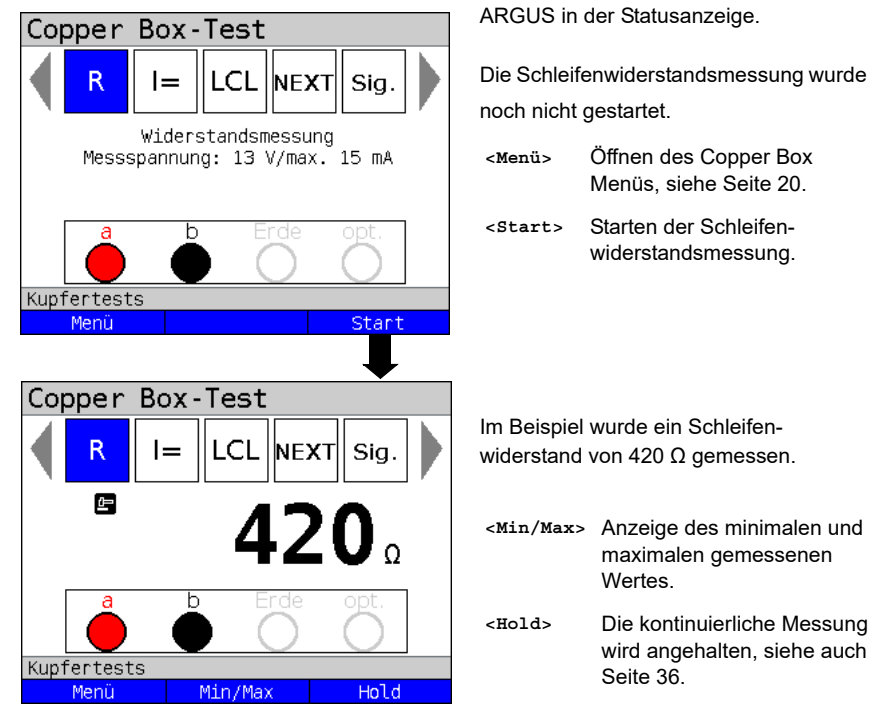

#### Schleifenwiderstandsmessung starten

Um eine Schleifenwiderstandsmessung mit einer anderen Buchsenkombination durchzuführen, siehe Seite 22.

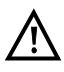

Die Schleifenwiderstandsmessung kann durch bspw. zu starker Beeinflussung auch kein Ergebnis (---) liefern. Bis 20 k $\Omega$  wird eine Polaritätsumkehr durchgeführt.

#### Beispielmessungen:

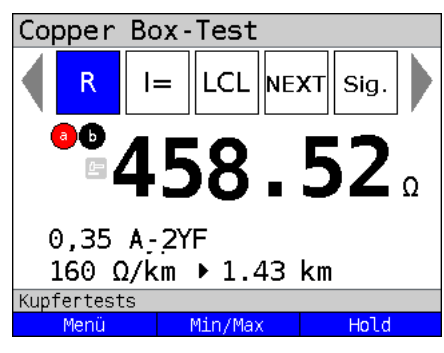

Wichtig ist, dass ein Kabeltyp ausgewählt ist (s. Seite 31), defaultmäßig ist "kein Kabeltyp" ausgewählt. Im Beispiel zeigt die Messung einen Widerstand von 458  $\Omega$  an. Bei einem Kupferkabel mit einem Widerstandsbelag Widerstand von 160  $\Omega$  / km lässt dies auf eine 1,43 km lange kurzgeschlossene Doppelader schliessen. Die Leitung kann dafür an einem Ende absichtlich kurzgeschlossen oder an unbekanntem Ort durch einen Defekt unabsichtlich kurzgeschlossen sein.

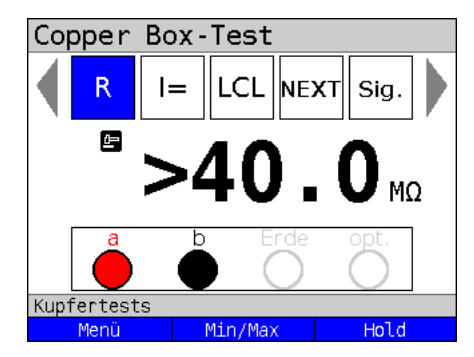

Ein großer Wert, bspw. 20 M $\Omega$  oder >40 M $\Omega$  deutet daraufhin, dass noch keine Leitungsschleife (Kurzschluss auf der fernen Seite) geschaltet wurde. Eine Schleifenwiderstandsmessung kann so nicht durchgeführt werden.

# 12.1 Leitungslängenberechnung

Zur Leitungslängenberechnung über die R-Werte, siehe Seite 50.

## 13 Gleichstrommessung (I=)

Mit der Gleichstrommessung bspw. lassen sich Speisungen, Notspeisungen oder Leitungsschlüsse erkennen.

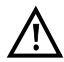

# Vor einer Messung ist sicherzustellen, das die Copper Box in Reihe in den Stromkreis geschaltet ist.

Der Messbereich, die Auflösung und Genauigkeit der Gleichstrommessung sind dem Kapitel Technische Daten zu entnehmen, siehe Seite 14.

#### Einstellungen Gleichstrommessung

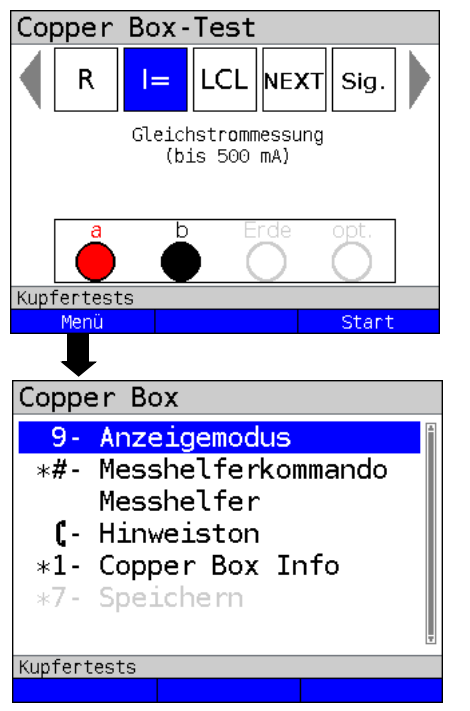

ARGUS in der Statusanzeige.

Die Gleichstrommessung wurde noch nicht gestartet.

| <menü></menü> | Öffnen des Copper Box  |
|---------------|------------------------|
|               | Menüs, siehe Seite 20. |

<Start> Starten der Gleichstrommessung

Die Gleichstrommessung wird immer kontinuierlich durchgeführt.

Hotkeys/Einstellungen zur Gleichstrommessung s. Seite 20 und unten.

| Einstellung                                                            | Erklärung                                                                            |                                                         |                                                                         |
|------------------------------------------------------------------------|--------------------------------------------------------------------------------------|---------------------------------------------------------|-------------------------------------------------------------------------|
| Anzeigemodus:                                                          |                                                                                      |                                                         |                                                                         |
| Festlegung, ob die<br>Darstellung (Min/M<br>Voreinstellung: <b>Nor</b> | normale Darstellung (aktue<br>ax-Messwerte) dargestellt<br>r <b>male Darstellung</b> | eller Messwert<br>werden.                               | ) oder ob die Min/Max-                                                  |
| Hinweiston:                                                            |                                                                                      |                                                         |                                                                         |
| Festlegung, ob ein<br>Voreinstellung: <b>aus</b>                       | akustisches Signal ertöner<br>s                                                      | n soll, wenn eil                                        | n Messwert angezeigt wird.                                              |
| Gleichstrommessu                                                       | ung starten                                                                          |                                                         |                                                                         |
| Copper Box-Test                                                        |                                                                                      | ARGUS in der Statusanzeige.                             |                                                                         |
| R I= LCL NEXT Sig.                                                     |                                                                                      | Die Gleichstrommessung wurde noch nicht gestartet.      |                                                                         |
| a b                                                                    | Erde opt.                                                                            | <menü></menü>                                           | Öffnen des Copper Box<br>Menüs, siehe Seite 20.                         |
| Kupfertests<br>Menü                                                    | Start                                                                                | <start></start>                                         | Starten der Gleichstrom-<br>messung.                                    |
| Copper Box-Test                                                        |                                                                                      | Im Beispiel wurde ein Gleichstrom von 57,5 mA gemessen. |                                                                         |
|                                                                        | 57.5 <sub>m</sub>                                                                    | <min max=""></min>                                      | Anzeige des minimalen und<br>maximalen gemessenen<br>Wertes.            |
| Kupfertests                                                            | Min/Max Hold                                                                         | <hold></hold>                                           | Die kontinuierliche Messung<br>wird angehalten, siehe auch<br>Seite 36. |

Um eine Gleichstrommessung mit einer anderen Buchsenkombination durchzuführen, siehe Seite 22.

# 14 Unsymmetriedämpfung bei 1 MHz (LCL)

Bei der LCL-Messung (Unsymmetrie-Dämpfung) (Longitudinal Conversion Loss) wird die Balance zwischen der a-Ader zur Erde im Vergleich der b-Ader zur Erde betrachtet. Dazu wird ein Ton bei 1 MHz symmetrisch auf die Adern in Bezug zur Erde eingespeist. Kann zwischen den Adern eine Differenz gemessen werden, liegt eine Unsymmetrie vor.

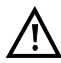

Vor der Messung wird eine Spannungsprüfung durchgeführt, bei der die in der Tabelle (siehe Seite 11) angegebenen Spannungsgrenzen nicht überschritten werden dürfen.

Die Länge der Messleitungen kann die Genauigkeit der Messung erheblich beeinflussen. Daher sollte stets mit dem Original-Zubehör gemessen werden.

Die Messbereiche, Auflösungen und Genauigkeiten der LCL-Messung sind dem Kapitel Technische Daten zu entnehmen, siehe Seite 14.

#### Einstellungen LCL-Messung

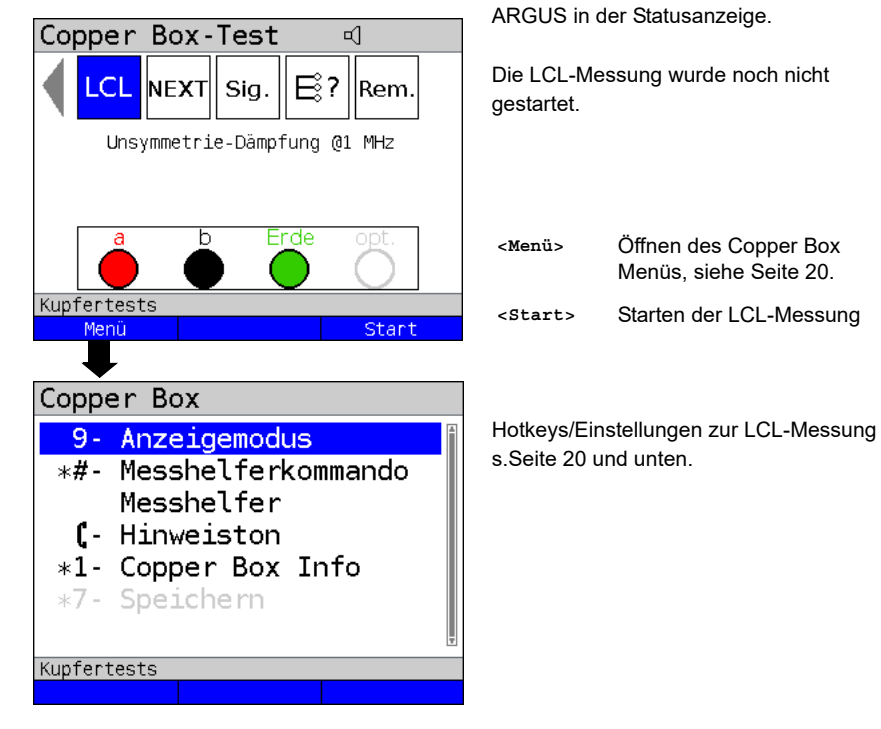

| Einstellung                                                           | Erklärung                                                                                                    |  |  |
|-----------------------------------------------------------------------|----------------------------------------------------------------------------------------------------|--|--|
| Anzeigemodus:                                                         |                                                                                                    |  |  |
| Festlegung, ob die<br>Darstellung (Min/W<br>Voreinstellung: <b>No</b> | normale Darstellung (aktueller Messwert) oder ob die Min/Max-<br>lax-Messwerte) dargestellt werden.<br><i>rmale Darstellung</i> |  |  |
| Hinweiston:                                                           |                                                                                                    |  |  |
| Festlegung, ob ein<br>Voreinstellung: <b>au</b>                       | akustisches Signal ertönen soll, wenn ein Messwert angezeigt wird.<br><b>s</b>                                                  |  |  |

#### LCL-Messung starten

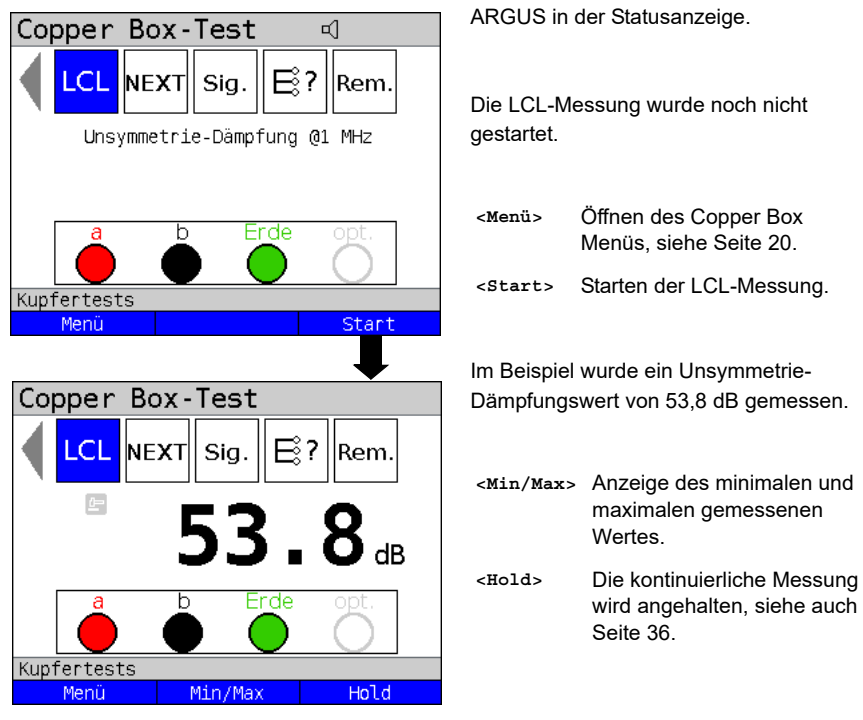

Eine Änderung der Buchsenkombination bei der LCL-Messung ist nicht möglich.

#### Beispielmessungen:

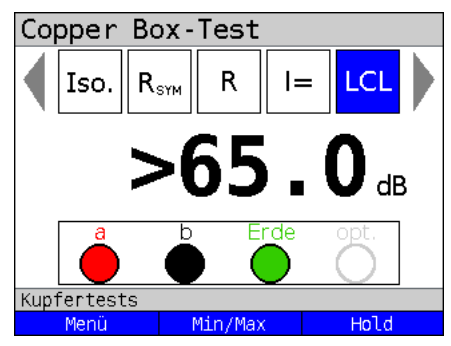

Sind beide Adern symmetrisch, d. h. in ihrer mechanischen Beschaffenheit identisch, wird (wie im Bsp. >65 dB) ein max. Wert gemessen. Ein solch hoher Wert ist nur im Idealfall zu erwarten oder bei einem Kurzschluss zwischen a und b oder einer sehr kurzen offenen Leitung. Ein Wert von größer 65 dB bedeutet, dass das Ergebnis oberhalb des Messbereichs ist.

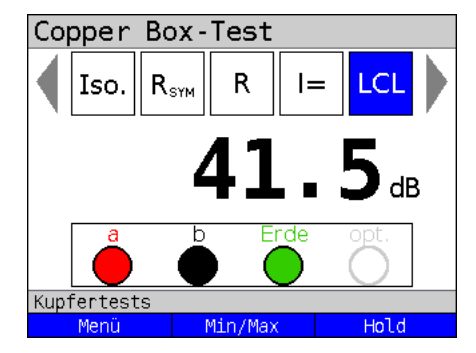

Häufig gilt (wie im Bsp. 41,5 dB) ein Wert >40 dB aber als ausreichend symmetrisch.

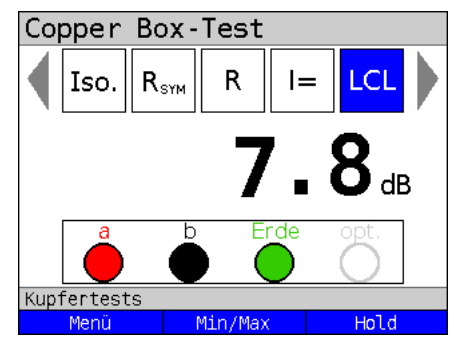

Wird ein sehr schlechter Wert gemessen, kann dies auf

- einen 4er Verzug in einem Kabelabschnitt oder
- ein beschädigtes Kabel

hindeuten.

Dadurch wird die Doppelader für die DSL-Übertragung nicht mehr brauchbar.
## 15 Übersprechdämpfung (NEXT)

ARGUS gibt einen Ton von 1 MHz auf Leitungspaar 1 und misst auf Leitungspaar 2 das auf der Nachbarleitung vorhandene Übersprechen/Nebensprechen (Crosstalk), welches die Ursache für erhebliche Einschränkungen der Leistungsfähigkeit bei DSL ist. Die Leitung eines Kunden kann mehrere verschiedene Abschnitte durchlaufen. In diesen Fällen ist Abschnitt für Abschnitt zu messen, ggf. müssen unterschiedliche Doppeladern als Messleitung herangezogen werden.

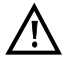

Vor der Messung wird eine Spannungsprüfung durchgeführt, bei der die in der Tabelle (siehe Seite 11) angegebenen Spannungsgrenzen nicht überschritten werden dürfen.

Die Länge der Messleitungen kann die Genauigkeit der Messung erheblich beeinflussen. Daher sollte stets mit dem Original-Zubehör gemessen werden.

Die Messbereiche, Auflösungen und Genauigkeiten der Messung sind dem Kapitel Technische Daten zu entnehmen, siehe Seite 14.

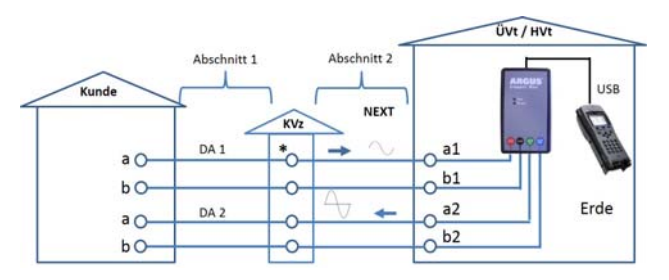

### Anschlussbeispiel (in Richtung Kunde):

\* Messung auch vom KVz in Richtung Kunde möglich (abschnittsweise).

### Anschlussbeispiel (in Richtung Hvt):

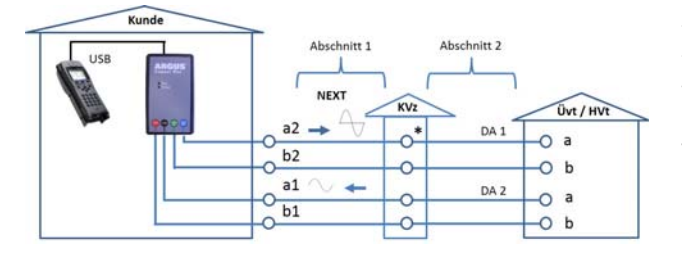

\* Messung auch vom KVz in Richtung ÜVt / HVt möglich (abschnittsweise).

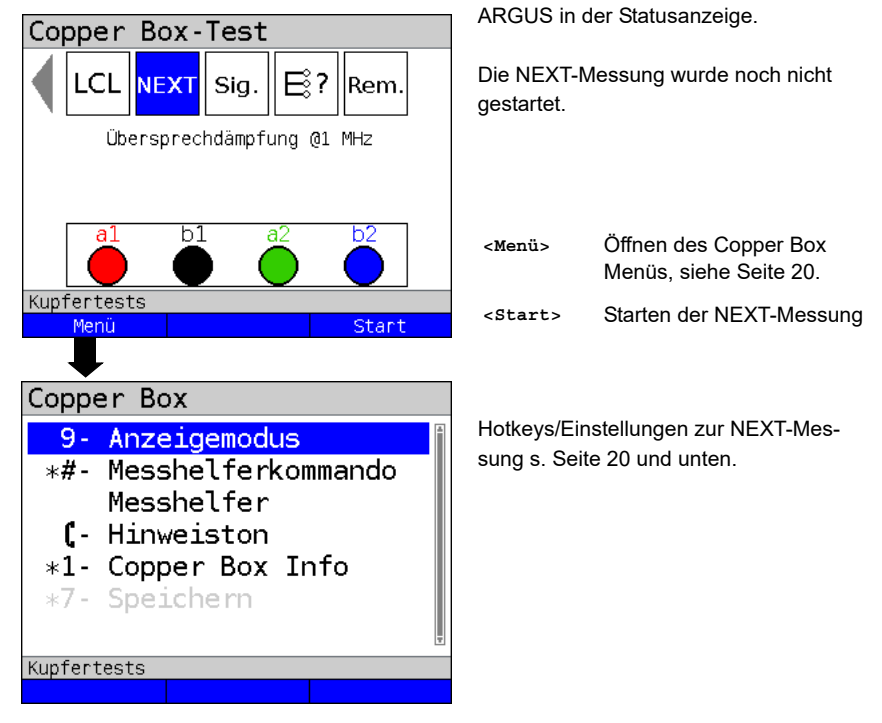

#### Einstellungen NEXT-Messung

| Einstellung                                                               | Erklärung                                                                                                    |
|---------------------------------------------------------------------------|----------------------------------------------------------------------------------------------------|
| Anzeigemodus:                                                             |                                                                                                    |
| Festlegung, ob die r<br>Darstellung (Min/Ma<br>Voreinstellung: <b>Nor</b> | normale Darstellung (aktueller Messwert) oder ob die Min/Max-<br>ax-Messwerte) dargestellt werden.<br><b>male Darstellung</b> |
| Hinweiston:                                                               |                                                                                                    |
| Festlegung, ob ein a<br>Voreinstellung: <b>aus</b>                        | akustisches Signal ertönen soll, wenn ein Messwert angezeigt wird.                                                            |

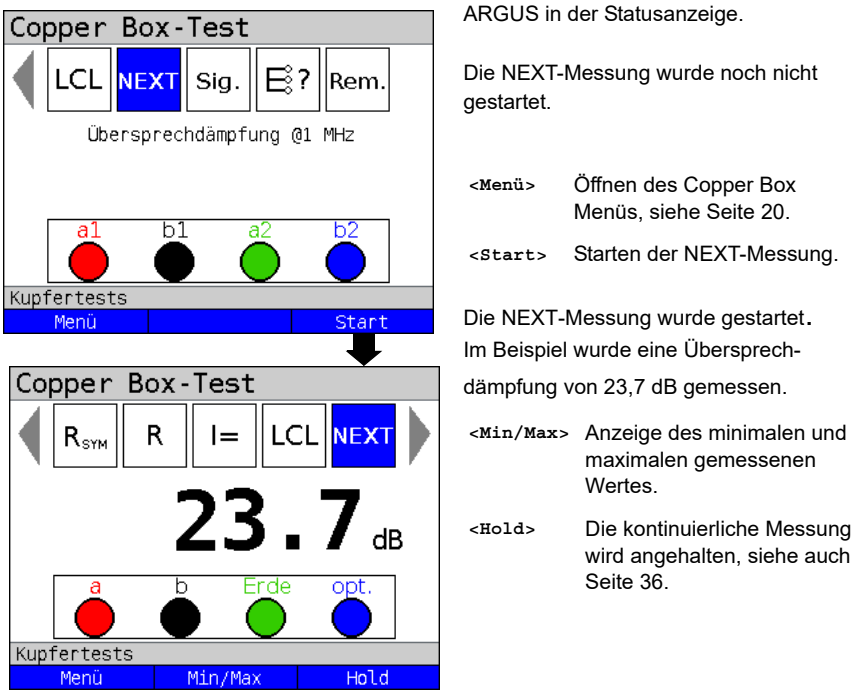

#### 15.1 NEXT-Messung starten

Eine Änderung der Buchsenkombination bei der NEXT-Messung ist nicht möglich.

#### Beispielmessungen:

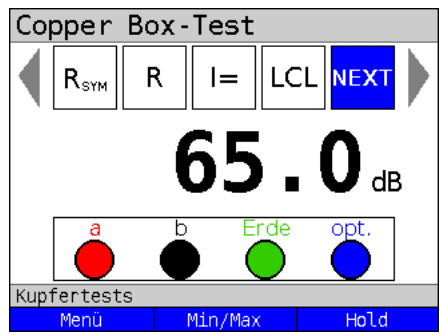

Findet kein Übersprechen zwischen Leitungspaar 1 und Leitungspaar 2 (Nachbarleitung) statt, wird ein maximaler Wert (im Bsp. 65 dB) erreicht.

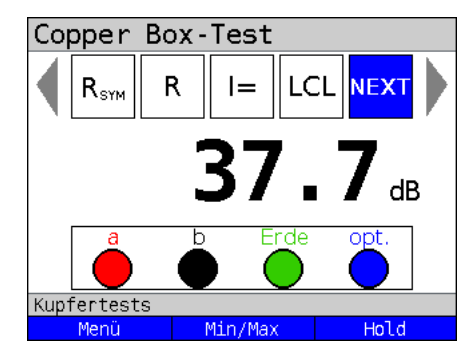

Häufig gilt (wie im Bsp. 37,7 dB) ein Wert >37 dB aber als ausreichend. Das Übersprechen auf die Nachbarleitung ist tolerierbar.

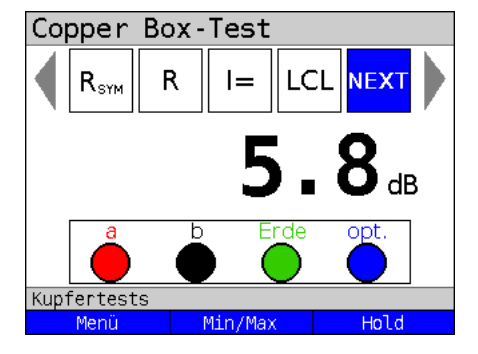

Wird ein Wert <37 dB oder gar wie im Bsp. von 5,8 dB gemessen, liegt womöglich ein Kurzschluss zwischen beiden Adernpaaren vor. Der Ton koppelt zu 100 % über und stört die Leitung empfindlich.

## 16 Signatur-Erkennung / Abschlusserkennung

Mit der Signatur-Erkennung ist es möglich bspw. einen passiven Prüfabschluss (PPA) oder ein Annex J-Signaturkabel zu erkennen.

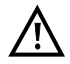

Vor der Messung wird eine Spannungsprüfung durchgeführt, bei der die in der Tabelle (siehe Seite 11) angegebenen Spannungsgrenzen nicht überschritten werden dürfen.

Schaltbilder:

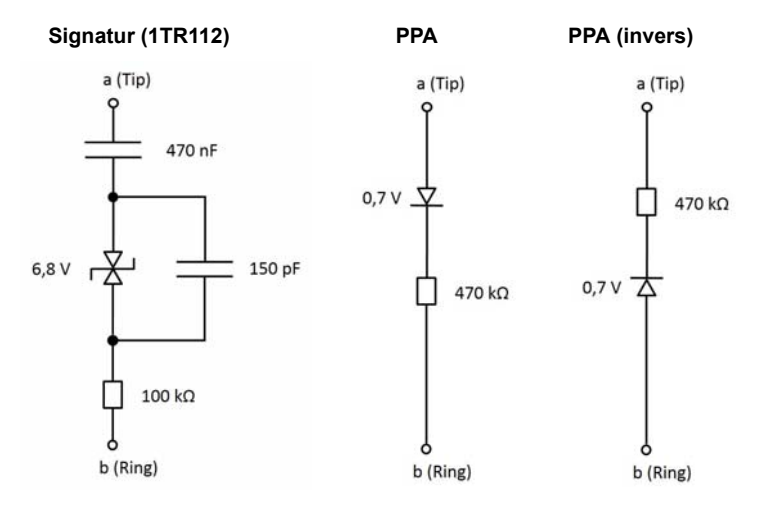

#### Signatur-Erkennung starten

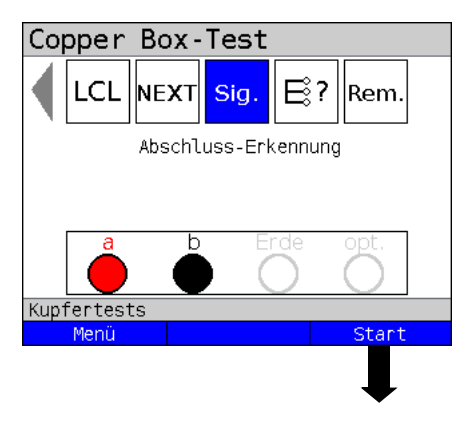

ARGUS in der Statusanzeige.

Die Signatur-Erkennung wurde noch nicht gestartet.

- <Menü> Öffnen des Copper Box Menüs, siehe Seite 20.
- <start> Starten der Signatur-Erkennung.

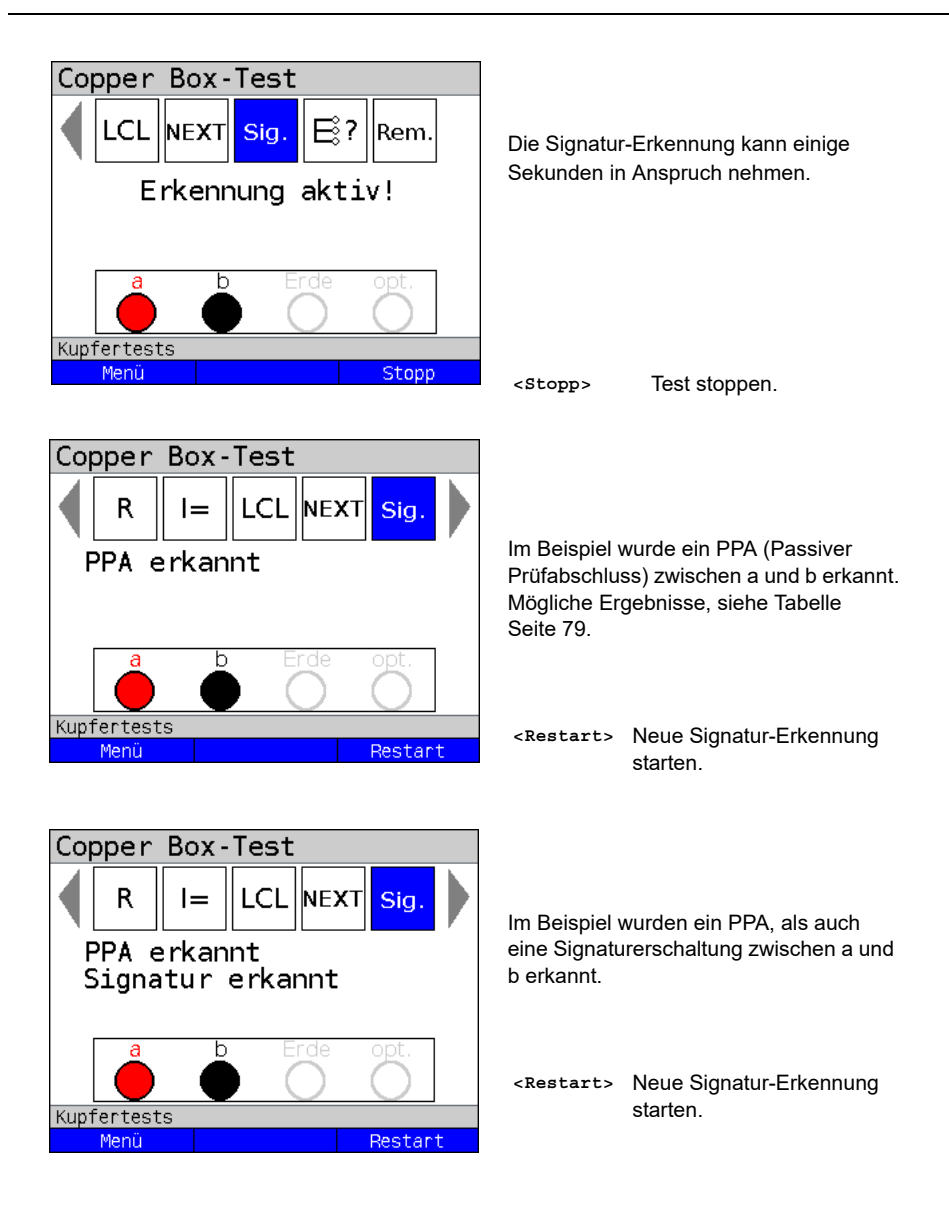

# 16.1 Mögliche Ergebnisse

| Prüfung              | Mögliche Ergebnisse    | Erkennungs-<br>merkmale | Bemerkung                                                                                                    |
|----------------------|------------------------|-------------------------|----------------------------------------------------------------------------------------------------|
| PPA                  | PPA erkannt            |                         | PPA erkannt.                                                                                                    |
|                      | PPA invers erkannt     |                         | PPA mit gedrehter Polarität (invers)<br>erkannt.                                                                                                    |
|                      | Mehrere PPAs?          |                         | Möglicherweise mehrere PPAs par-<br>allel geschaltet erkannt.                                                                                                    |
|                      | Mehrere inv. PPAs?     |                         | Möglicherweise mehrere PPAs mit<br>gedrehter Polarität (invers) parallel<br>geschaltet erkannt.                                                                                                    |
|                      | 2x PPA / Iso-Fehler?   |                         | Möglicherweise Doppel-PPA antipar-<br>allel erkannt oder Isolationsfehler.                                                                                                    |
| Signatur<br>(1TR112) | Signatur erkannt       |                         | Signaturschaltung erkannt.                                                                                                    |
|                      | Signatur?              |                         | Evtl. Signatur vorhanden:<br>Fremdspannung, Isolationswider-<br>stand oder auch weitere angeschlos-<br>sene Geräte können die Erkennung<br>derart beeinflussen, dass eine ein-<br>deutige Aussage nicht mehr möglich<br>ist. |
|                      | Kapazität zu groß      | Cp > 500 nF             | Unbekannter Abschluss:<br>Abbruch, da keine weitere Erken-<br>nung möglich z. B. NTBA ange-<br>schlossen, Leitung sehr lang.                                                                                                 |
| Sonstige             | Kein Abschluss erkannt |                         | Kein Abschluss erkannt.                                                                                                    |
|                      | Schleife?              | R < 8 kΩ                | Abbruch, da keine weitere Erken-<br>nung möglich.                                                                                                    |
|                      | Isolationsfehler?      | Rp < 1 MΩ               | Abbruch, da keine weitere Erken-<br>nung möglich.                                                                                                    |

## 17 Schneller Kabelcheck

Der schnelle Kabelcheck überprüft die Richtigkeit einer 3-poligen Anschaltung (a/b/Erde) gegen eine Schleife, also ob a/b/Erde für nachfolgende Tests richtig angeschlossen sind. Der Kabelcheck führt dazu eine Widerstandsmessung durch. Alle Werte unterhalb von einem Grenzwertvon 10 k $\Omega$ , werden als Schleife interpretiert, darüber als offene Leitung. Der Kabelcheck kann als Einzeltest oder als Bestandteil des Auto-Tests durchgeführt werden. Beim Auto-Test wird im Fehlerfall ein Alarmton ausgegeben und die Auto-Test-Sequenz angehalten.

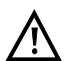

Die Schleife zwischen a/b/Erde kann manuell oder mit einem elektronischen Messhelfer geschaltet werden.

#### Kabelcheck starten

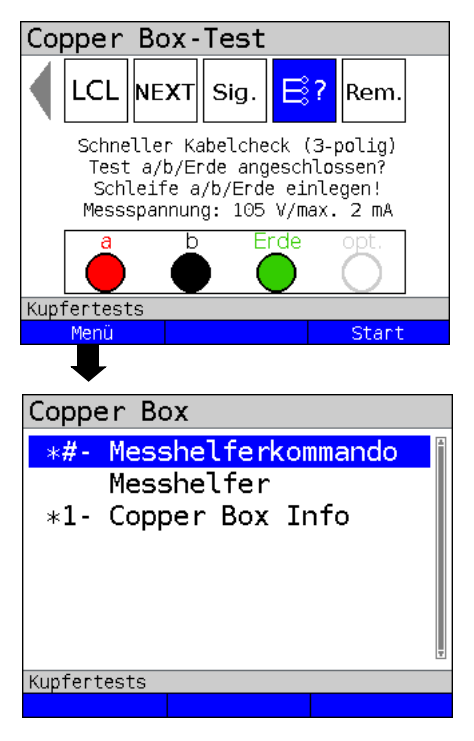

ARGUS in der Statusanzeige.

Der Kabelcheck wurde noch nicht gestartet.

<Menü> Öffnen des Copper Box Menüs, siehe Seite 20.

<Start> Starten des Kabelchecks

Hotkeys/Einstellungen zum Kabelcheck s. Seite 20.

| Copper Box-Test<br>LCL NEXT Sig. Rem.<br>Schneller Kabelcheck (3-polig)<br>Test a/b/Erde angeschlossen?<br>Schleife a/b/Erde einlegen!<br>Messspannung: 105 V/max. 2 mA<br>Menú Start | <menü><br/><start></start></menü> | Öffnen des Copper Box<br>Menüs, siehe Seite 20.<br>Starten des Kabelchecks. |
|----------------------------------------------------------------------------------------------------|-----------------------------------|-----------------------------------------------------------------------------|
| Copper Box-Test                                                                                                    |                                   |                                                                             |
| LCL NEXT Sig. 📑? Rem.                                                                                                    |                                   |                                                                             |

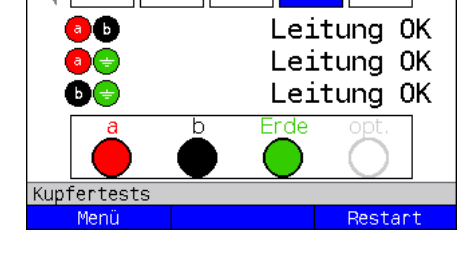

## 17.1 Mögliche Ergebnisse

a i b

| Prüfung | Mögliche Ergebnisse | Bemerkung                                                 |
|---------|---------------------|-----------------------------------------------------------|
| Leitung | Leitung OK          | Leitungspaar richtig angeschlossen                        |
|         | Leitung offen       | Leitungspaar nicht richtig angeschlossen,<br>z. B. offen. |

<Restart> Neuen Kabelcheck starten.

## 18 Messhelfersteuerung (Rem.)

Mit der Messhelfersteuerung (Remote = Rem.) kann der ARGUS in Verbindung mit der Copper Box gängige elektronische Messhelfer, wie z. B. den TX915/916 steuern.

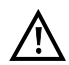

Vor Benutzung der Steuerungsfunktion, muss sichergestellt werden, dass die in der Tabelle auf Seite 11 angegebenen Spannungsgrenzen während der Messung nicht überschritten werden.

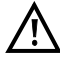

Die Fernsteuerung anderer elektronischer Messhelfer, die ggf. über weitergehende Funktionen verfügen, ist nur mit den unten aufgeführten Befehlen möglich.

| Einstellung            | Erklärung                                                                                                    |
|------------------------|----------------------------------------------------------------------------------------------------|
| Messhelfertypen        |                                                                                                    |
| TX91x + 900/905 Remote | Es stehen die gemeinsamen und die erweiterten 900/905<br>Remote-Kommandos im Menü zur Verfügung. Bei der Aus-<br>wahl der gemeinsamen Kommandos werden beide<br>Steuerkommandos gesendet. Bei den erweiterten 900/905<br>Remote-Kommandos werden nur diese Steuerkommandos<br>gesendet und hierbei auch die Quittung ausgewertet. |
| TX91x (orange)         | Es stehen nur die TX-Kommandos im Menü zur Verfügung<br>und es werden auch nur die TX-Steuerkommandos gesen-<br>det.                                                                                                    |
| 900/905 Remote (blau)  | Es stehen alle 900/905 Remote-Kommandos im Menü zur<br>Verfügung und es werden auch nur diese Steuerkomman-<br>dos gesendet und die Quittung ausgewertet.                                                                                                    |

#### Messhelfersteuerung starten

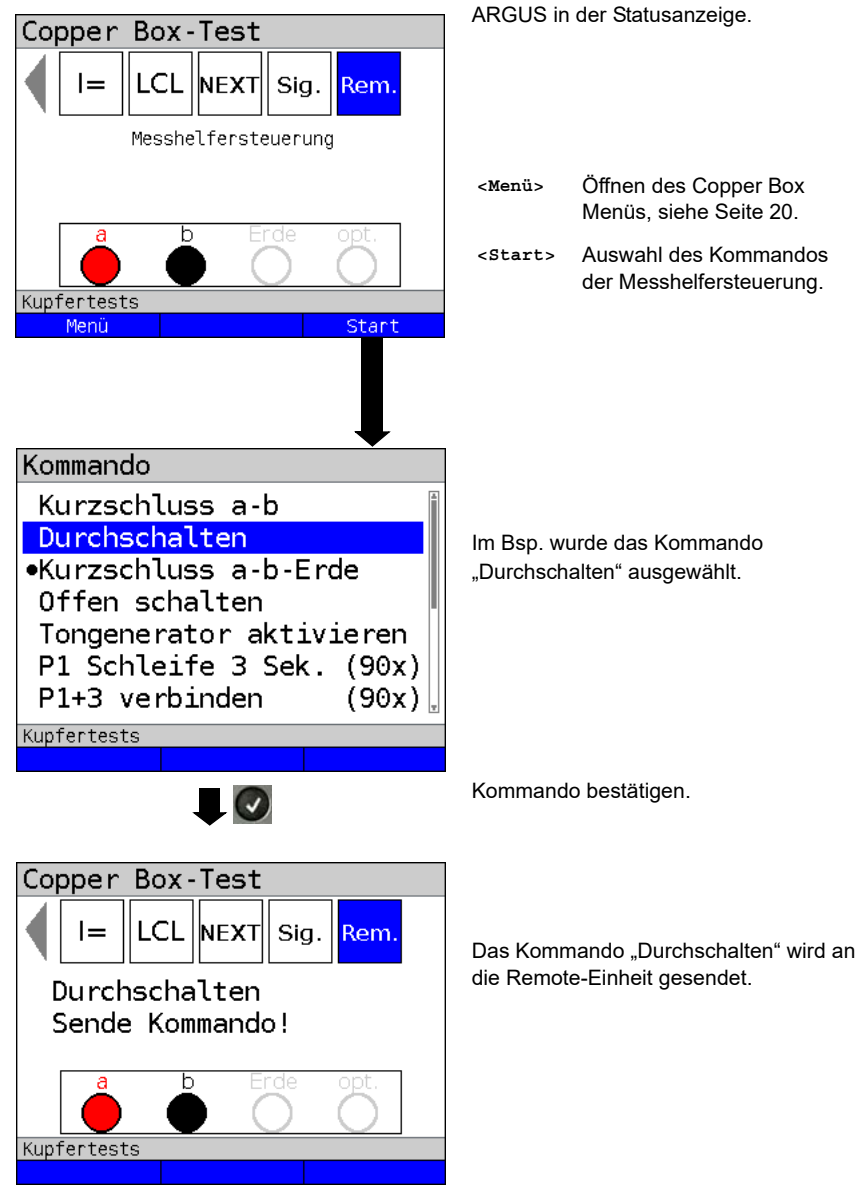

| Cop                                 | oper E   | Box - Te | est     |                      |  |
|-------------------------------------|----------|----------|---------|----------------------|--|
|                                     | l=       |          | EXT Sig | j. <mark>Rem.</mark> |  |
| Durchschalten<br>Kommando gesendet! |          |          |         |                      |  |
|                                     | a        | b        | Erde    | opt.                 |  |
|                                     |          |          | $\odot$ | $\bigcirc$           |  |
| Kup1                                | fertests |          |         |                      |  |
|                                     |          |          |         | Start                |  |

Das Kommando wurde an die Remote-Einheit gesendet.

<Start> Neues Kommando auswählen und senden.

| Kommandos:                       | Erklärung:                                                                                                    |
|----------------------------------|----------------------------------------------------------------------------------------------------|
| Kurzschluss a-b                  | Der Messhelfer schaltet einen Kurzschluss zwischen a- und b-<br>Ader, bspw. für eine Schleifenwiderstandsmessung. |
| Durchschalten                    | Der Messhelfer schaltet die Leitung durch. An einem DSL-<br>Anschluss bspw. direkt auf den DSLAM.                 |
| Kurzschluss a-b-Erde             | Der Messhelfer schaltet einen Kurzschluss zwischen a-, b- und Erde, bspw. für die Widerstandssymmetrie-Messung.   |
| Offen schalten                   | Der Messhelfer schaltet die Leitung offen, bspw. für eine<br>Kapazitätsmessung.                                   |
| Tongenerator<br>aktivieren       | Der Tongenerator im Messhelfer wird aktiviert. Der Ton lässt sich verfolgen.                                      |
| P1 Schleife 3 Sek.<br>(90x)      | Der Messhelfer vom Typ 900/905 schaltet für 3 Sekunden eine<br>Schleife auf Port 1.                               |
| P1+3 verbinden (90x)             | Der Messhelfer vom Typ 900/905 verbindet Port 1 mit Port 3.                                                       |
| P1+2 & P3+4 verbin-<br>den (90x) | Der Messhelfer vom Typ 900/905 verbindet Port 1 mit Port 2 und Port 3 mit Port 4.                                 |
| P1+4 verbinden (90x)             | Der Messhelfer vom Typ 900/905 verbindet Port 1 mit Port 4.                                                       |
| P1+4 Schleife (90x)              | Der Messhelfer vom Typ 900/905 schaltet eine Schleife<br>(Kurzschluss) zwischen Port 1 und Port 4.                |
| P4 Schleife 3 Sek.<br>(90x)      | Der Messhelfer vom Typ 900/905 schaltet für 3 Sekunden eine<br>Schleife auf Port 4.                               |
| P2+4 (90x)                       | Der Messhelfer vom Typ 900/905 verbindet Port 2 mit Port 4.                                                       |
| P3+4 (90x)                       | Der Messhelfer vom Typ 900/905 verbindet Port 3 mit Port 4.                                                       |

## 19 Anhang

## A) Abkürzungen

|                  | Zeichen                                    |
|------------------|--------------------------------------------|
| @                | bei                                        |
| Ω                | Ohm (Einheit des elektrischen Widerstands) |
| ΔC               | absolute Abweichung von CaE und CbE        |
| ΔR               | absolute Abweichung von Ra und Rb          |
|                  | Α                                          |
| а                | a-Ader (Tip)                               |
| A                | Ampere (Einheit des elektr. Stroms)        |
| a/b              | Analog-Schnittstelle (a-Ader und b-Ader)   |
| APL              | Anschlusspunkt                             |
|                  | В                                          |
| b                | b-Ader (Ring)                              |
|                  | С                                          |
| С                | 1. Celsius                                 |
|                  | 2. Kapazität                               |
| Cm               | Betriebskapazität                          |
| Ср               | Parallelkapazität                          |
| CSV              | Dateiformat (Comma-separated values)       |
| C <sub>Sym</sub> | Kapazitive Symmetrie                       |
|                  | D                                          |
| D                | Deutschland                                |
| dB               | Dezibel                                    |
| DE               | Deutsch                                    |
| DIN              | Deutsche Institut für Normung              |
| DSL              | Digital Subscriber Line                    |
| DSLAM            | Digital Subscriber Line Access Multiplexer |
|                  | E                                          |
| E                | Erde                                       |
| EG               | Europäische Gemeinschaft                   |
| EMV              | Elektromagnetische Verträglichkeit         |
| EN               | Europäische Norm                           |
|                  | F                                          |
| F                | Farad (elektrische Kapazität)              |
|                  | G                                          |
| g                | Gramm                                      |
| GND              | Ground (dt. Erde)                          |

|         | Н                                              |
|---------|------------------------------------------------|
| НК      | Hauptkabel                                     |
| HVt     | Hauptverteiler                                 |
| Hz      | Hertz (Einheit: elektrische Frequenz)          |
|         | I                                              |
| I       | Strom (elektrische Stromstärke)                |
| IDC     | Gleichstrom                                    |
| ISDN    | Integrated Services Digital Network            |
| lso.    | Isolationswiderstandsmessung                   |
|         | К                                              |
| KVz     | Kabelverzweiger                                |
|         | L                                              |
| LCL     | Longitudinal Conversion Loss                   |
|         | М                                              |
| m       | Meter                                          |
| max     | maximal                                        |
| min     | minimal                                        |
|         | Ν                                              |
| NEXT    | Near-End-Crosstalk (Nahnebensprechen)          |
| NTBA    | Network Termination for ISDN Basic rate Access |
|         | 0                                              |
| opt.    | optional                                       |
|         | Р                                              |
| PPA     | Passiver Prüfabschluss                         |
| Pol.    | Polarität                                      |
|         | Q                                              |
| QR      | Quick Response                                 |
|         | R                                              |
| R       | 1. Widerstand (elektrischer Widerstand)        |
|         | 2. Ring (b-Ader)                               |
| Ra      | Widerstand a-Ader                              |
| Rb      | Widerstand b-Ader                              |
| Rem.    | Remote (Messhelfersteuerung)                   |
| RC      | Widerstand (R) und Kapazität (C)               |
| RE      | Widerstand Erde                                |
| RH      | Widerstand der Hilfsadern                      |
| Ri      | Innenwiderstand                                |
| Ring    | b-Ader                                         |
| RoHs    | Restriction of hazardous substances            |
| Rs      | Schleifenwiderstand                            |
| RSchirm | Widerstand der Schirmung                       |

| R <sub>Sym</sub> | Widerstandssymmetrie                                            |
|------------------|-----------------------------------------------------------------|
|                  | S                                                               |
| S/N              | Seriennummer                                                    |
| SHDSL            | Single-Pair Highspeed Digital Subscriber Line                   |
| Sig.             | Signaturen                                                      |
| Sym              | Symmetrie                                                       |
|                  | т                                                               |
| Т                | Tip (a-Ader)                                                    |
| TAL              | Teilnehmeranschlussleitung                                      |
| TDR              | Time Domain Reflectometry (dt. Zeitbereichsreflektometrie)      |
| TRG              | a, b, Erde (Tip, Ring, Ground)                                  |
|                  | U                                                               |
| U                | Spannung                                                        |
| U <sub>AC</sub>  | Wechselspannung                                                 |
| U <sub>DC</sub>  | Gleichspannung                                                  |
| USB              | Universeller Serieller Bus                                      |
| Uk0              | U <sub>k0</sub> -Schnittstelle (U <sub>k0</sub> -Anschluss)     |
|                  | V                                                               |
| V                | Volt                                                            |
| V/2              | Impulslaufzeit                                                  |
| VoP              | Velocity of Propagation (dt. Impulsausbreitungsgeschwindigkeit) |
| V <sub>pp</sub>  | Volt peak-to-peak (dt. Spitze-zu-Spitze)                        |
| VZk              | Verzweigerkabel                                                 |
|                  | W                                                               |
| WEEE             | Waste Electrical and Electronic Equipment                       |
| WUmax            | Max. erlaubter Widerstandsunterschied                           |

### B) Software Lizenzen

Die ARGUS-Firmware enthält Code aus sogenannten "Open Source"-Paketen, die unter verschiedenen Lizenzen (GPL, LGPL, MIT, BSD, usw.) veröffentlich sind.

Weitere Infos finden Sie – insofern mitbestellt – auf der in der Lieferung enthaltenen CD-ROM (siehe Software\_License.htm) oder im Internet auf der Seite

http://www.argus.info/web/download/Software\_License .

Falls Sie Interesse an den unter GPL/LGPL stehenden Sourcen haben, kontaktieren Sie bitte support@argus.info. Die intec Gesellschaft für Informationstechnik mbH liefert Ihnen eine maschinenlesbare Kopie der Quelltexte gegen eine Gebühr, die zur Kostendeckung für den physikalischen Kopiervorgang erhoben wird. Dieses Angebot ist für 3 Jahre gültig.

intec Gesellschaft für Informationstechnik mbH Rahmedestr. 90 D-58507 Lüdenscheid Tel.: +49 (0) 2351 / 9070-0 Fax: +49 (0) 2351 / 9070-70 www.argus.info support@argus.info

# C) Index

| Α                                              |    |
|------------------------------------------------|----|
| Abkürzungen                                    | 86 |
| Alarmtöne                                      | 23 |
| Altgeräterücknahme                             | 12 |
| Anhang                                         | 86 |
| Anschlusseinrichtung                           | 17 |
| Anwendersicherheit                             | 13 |
| ARGUS                                          |    |
| Abmessungen                                    | 13 |
| Fin- und Ausgänge                              | 13 |
| Gewicht                                        | 13 |
|                                                | 13 |
| Pauloewaniangstemperatur                       | 10 |
|                                                |    |
| Bedienung der ARGUS Copper Box                 | 18 |
| Bedienungshinweise                             | 9  |
| Beispielmessungen Isolationswiderstandsmessung | 55 |
| Beispielmessungen Kapazitätsmessung            | 48 |
| Beispielmessungen kapazitive Symmetriemessung  | 46 |
| Beispielmessungen NEXT                         | 76 |
| Beispielmessungen Schleifenwiderstandsmessung  | 67 |
| Beispielmessungen Spannungsmessung             | 39 |
| Beispielmessungen Symmetriemessung             | 72 |
| Beispielmessungen Widerstandssymmetrie Messung | 63 |
| Betriebstemperatur                             | 13 |
| С                                              |    |
| Copper Box auswählen und aktivieren            | 18 |
|                                                | 10 |
|                                                | 40 |
| DIN EN 50419                                   | 12 |
| E                                              |    |
| Eingangswiderstand                             | 38 |
| Einleitung                                     | 4  |
| ElektroG                                       | 12 |
| elektromagnetische Verträglichkeit             | 13 |
| EN60950-1                                      | 13 |
| Entsorgung                                     | 12 |
| Ergebnisse speichern                           | 33 |
| G                                              |    |
| Gerätespezifikationen                          | 13 |
|                                                | 60 |
| starton                                        | 60 |
| טנפונסון                                       | 09 |
| п                                              |    |
| Hinweise zu den einzelnen Messungen            | 10 |
| Gleichstrom                                    | 10 |
| Isolationswiderstand                           | 10 |
| Kapazität                                      | 10 |
|                                                |    |

| Schleifenwiderstand                             | 10   |
|-------------------------------------------------|------|
| Signatur-Erkennung / Messnellersteuerung        | . 10 |
| Spannung                                        | .10  |
| Hotkeys/Einstellungen                           | 20   |
| Ι                                               |      |
| Index                                           | 90   |
| intec Gesellschaft für Informationstechnik mbH6 | , 89 |
| Internetadresse                                 | , 89 |
| Isolationswiderstandsmessung                    | 52   |
| starten                                         | 54   |
| K                                               |      |
| Kahalturanliata                                 | 20   |
|                                                 |      |
| Kapazilaisbelag                                 |      |
| Kapazitatsmessung                               | 47   |
| starten                                         | .48  |
| Kapazitätsmessung starten44                     | , 61 |
| Kapazitätsmessung-Einstellungen                 | , 52 |
| Kapazitive-Symmetriemessung                     | 42   |
| Konformitätserklärung                           | 13   |
| L                                               |      |
|                                                 | 70   |
| Leitungslängenherechnung 50                     | 67   |
| Leitungsvilderstand                             | 30   |
| Luftfoughtigkoit                                | 12   |
|                                                 | . 13 |
| W                                               |      |
| Messgenauigkeiten                               | 14   |
| Messhelfer                                      | 83   |
| Ν                                               |      |
| Nehensprechen                                   | 73   |
|                                                 | 73   |
| D                                               |      |
| r                                               |      |
| Polarität                                       | 53   |
| PPA                                             | 78   |
| R                                               |      |
| Rechte                                          | 2    |
| RoHS-Konformität                                | 13   |
| RoHS-Richtline                                  | 12   |
| C                                               |      |
|                                                 | ~ .  |
| Schleifenwiderstandsmessung                     | 64   |
| starten                                         | 65   |
| Schneller Kabelcheck                            | 81   |
| Service                                         | 12   |
| Sicherheitshinweise                             | 7    |
| Signatur-Erkennung77                            | , 81 |
| Software Lizenzen                               | .89  |
| Spannungsgrenzen                                | 11   |
| Spezifikationen                                 | 7    |

| 7  |
|----|
| 7  |
| 7  |
| 7  |
| 7  |
| 7  |
| 44 |
| 89 |
| 32 |
|    |
| F  |
|    |
|    |
| 70 |
|    |
| 1  |
|    |
| 22 |
| 12 |
|    |
|    |